# LogiCORE IP XADC Wizard v2.3

# **Product Guide**

PG091 October 16, 2012

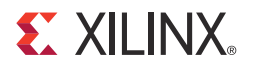

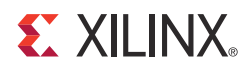

# **Table of Contents**

#### **SECTION I: SUMMARY**

#### **IP Facts**

#### **Chapter 1: Overview**

| Operating System Requirements     | 7 |
|-----------------------------------|---|
| Feature Summary                   | 7 |
| Applications                      | 7 |
| Before You Begin                  | 7 |
| nstalling the Wizard              | 8 |
| /erifying Your Installation       | 8 |
| icensing and Ordering Information | 9 |

#### **Chapter 2: Product Specification**

| Functional Overview                                                        | 10 |
|----------------------------------------------------------------------------|----|
| Standards                                                                  | 10 |
| Performance                                                                | 11 |
| Resource Utilization                                                       | 11 |
| Port Descriptions                                                          | 11 |
| Register Space                                                             | 14 |
| XADC Wizard Register Descriptions for AXI4-Lite Interface                  | 15 |
| XADC Wizard Local Register Grouping for AXI4-Lite Interface                | 22 |
| XADC Wizard Interrupt Controller Register Grouping for AXI4-Lite Interface | 26 |
| XADC Hard Macro Register (DRP Register) Grouping for AXI4-Lite Interface   | 30 |

#### **Chapter 3: Designing with the Core**

| XADC Design Parameters        | 32 |
|-------------------------------|----|
| Parameter – Port Dependencies | 33 |
| Clocking                      | 33 |
| Resets                        | 33 |
| Protocol Description          | 34 |

#### **E** XILINX.

#### SECTION II: VIVADO DESIGN SUITE

#### **Chapter 4: Customizing and Generating the Core**

| GUI                                      | 36 |
|------------------------------------------|----|
| Generating the Core for 7 Series Devices | 38 |
| Output Generation                        | 45 |

### **Chapter 5: Constraining the Core**

| Required Constraints                        | 46 |
|---------------------------------------------|----|
| Device, Package, and Speed Grade Selections | 46 |
| Clock Frequencies                           | 46 |
| Clock Management                            | 46 |

#### **Chapter 6: Detailed Example Design**

| Directory and File Contents | 47 |
|-----------------------------|----|
| Simulation Scripts          | 51 |
| Example Design              | 52 |
| Demonstration Test Bench    | 52 |
| Open Example Project Flow   | 53 |

#### **SECTION III: APPENDICES**

#### **Appendix A: Migrating**

| Parameter Changes in the XCI File | 55 |
|-----------------------------------|----|
| Port Changes                      | 55 |
| Functionality Changes             | 55 |

#### **Appendix B: Debugging**

| 56 |
|----|
| •  |

#### **Appendix C: Additional Resources**

| Xilinx Resources     | 57 |
|----------------------|----|
| Feedback             | 57 |
| References           | 58 |
| Technical Support    | 58 |
| Revision History     | 59 |
| Notice of Disclaimer | 59 |

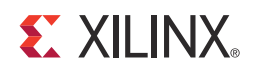

# SECTION I: SUMMARY

**IP Facts** 

Overview

**Product Specification** 

Designing with the Core

### **IP Facts**

# 

## Introduction

The LogiCORE<sup>™</sup> IP Xilinx<sup>®</sup> Analog-to-Digital Converter (XADC) Wizard provides related information, including recommended design experience, additional resources, technical support, and submitting feedback to Xilinx.

## Features

- Analog to digital conversion
- FPGA temperature and voltage monitoring
- Generate alarms based on user set parameters
- Optional AXI4-Lite interface based on the AXI4 specification
- Simple user interface
- Easy configuration of various modes and parameters
- Simple interface for channel selection and configuration
- Ability to select/deselect alarm outputs and set alarm limits
- Calculates all the parameters and register values

| LogiCORE IP Facts Table                     |                                                                                                    |  |  |
|---------------------------------------------|----------------------------------------------------------------------------------------------------|--|--|
| Core Specifics                              |                                                                                                    |  |  |
| Supported<br>Device Family <sup>(1)</sup>   | Zynq <sup>™</sup> -7000 <sup>(2)</sup> , Virtex <sup>®</sup> -7 [Ref 1], Kintex <sup>™</sup> -7<br>[Ref 1], Artix <sup>™</sup> -7 [Ref 1] |  |  |
| Supported User<br>Interfaces                | AXI4-Lite                                                                                                    |  |  |
| Resources                                   | See Table 2-1.                                                                                                    |  |  |
| Provided with Core                          |                                                                                                    |  |  |
| Design Files                                | Verilog and VHDL                                                                                                    |  |  |
| Example Design                              | Verilog and VHDL                                                                                                    |  |  |
| Test Bench                                  | Verilog and VHDL                                                                                                    |  |  |
| Constraints File                            | Vivado: XDC                                                                                                    |  |  |
| Simulation<br>Model                         | Not Provided                                                                                                    |  |  |
| Supported<br>S/W Driver <sup>(3)</sup>      | Standalone                                                                                                    |  |  |
| Tested Design Flows <sup>(4)</sup>          |                                                                                                    |  |  |
| Design Entry                                | Vivado Design Suite v2012.3 <sup>(5)</sup>                                                                                                |  |  |
| Simulation                                  | Vivado Simulator, Mentor Graphics ModelSim,<br>Cadence Incisive Enterprise Simulator (IES),<br>Synopsys VCS and VCS MX                    |  |  |
| Synthesis                                   | Vivado Synthesis<br>Synopsys Synplify PRO                                                                                                 |  |  |
| Support                                     |                                                                                                    |  |  |
| Provided by Xilinx @ www.xilinx.com/support |                                                                                                    |  |  |

#### Notes:

- 1. For a complete listing of supported devices, see the release notes for this core.
- 2. Supported in ISE Design Suite implementations only.
- Standalone driver details can be found in the EDK or SDK directory (*<install\_directory>*/doc/usenglish/ xilinx\_drivers.htm). Linux OS and driver support information is available from <u>//wiki.xilinx.com</u>.
- 4. For the supported versions of the tools, see the Xilinx Design Tools: Release Notes Guide.
- 5. Supported only 7 series devices.

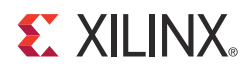

### Chapter 1

# Overview

The XADC Wizard generates Verilog or VHDL Register Transfer Level (RTL) source code to configure the XADC primitive in Xilinx 7 series FPGAs. An example design and simulation test bench demonstrate how to integrate the core into user designs.

The XADC Wizard is included with the ISE and Vivado Design Suite software. For information about system requirements and installation, see Chapter 2, Installing the Wizard. Version 2.3 of the XADC Wizard is a Vivado-only update. The information in this version of the product guide covers use of the wizard in Vivado Design Suite only.

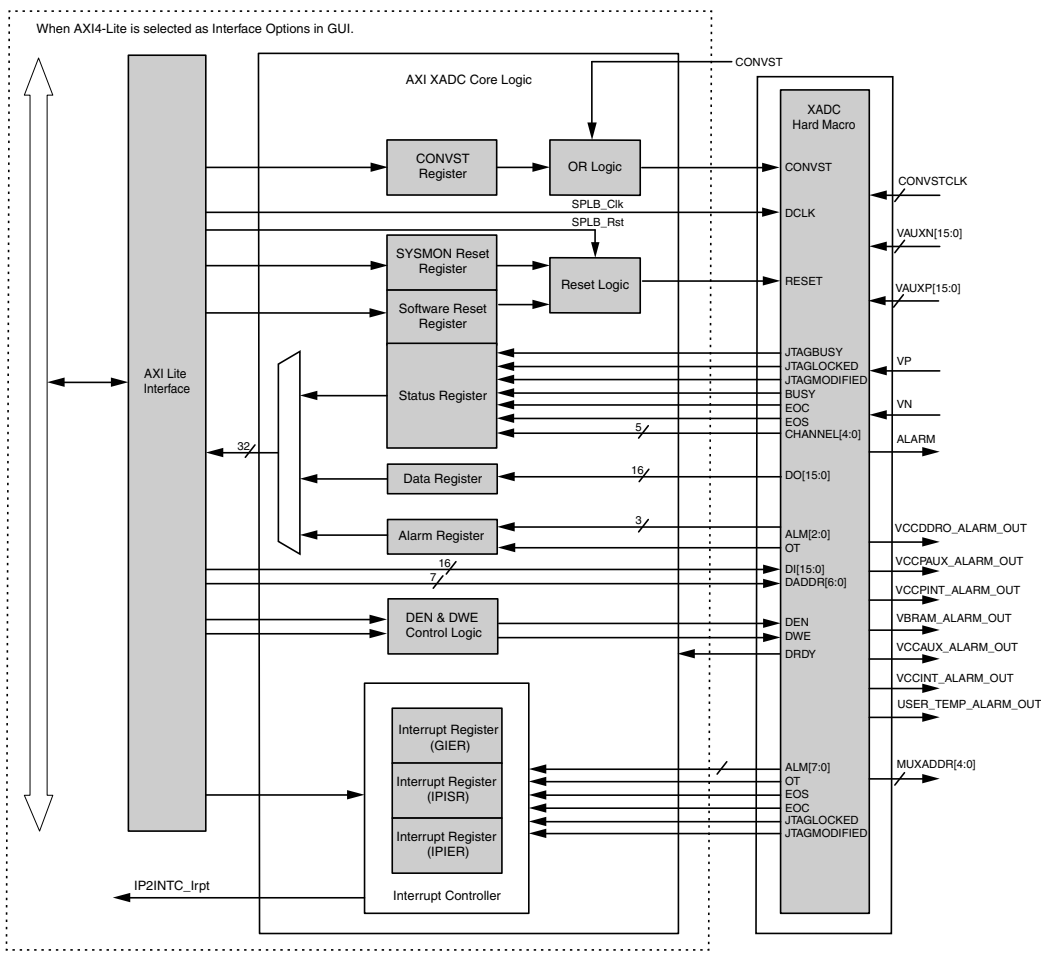

The top-level block diagram for the LogiCORE IP XADC core is shown in Figure 1-1.

Figure 1-1: XADC IP Core Block Diagram

www.xilinx.com

### **Operating System Requirements**

For a list of system requirements, see the Xilinx Design Tools: Release Notes Guide.

### **Feature Summary**

- Analog to digital conversion
- FPGA temperature and voltage monitoring
- Generate alarms based on user set parameters
- Optional AXI4-Lite interface based on the AXI4 specification
- Simple user interface
- Easy configuration of various modes and parameters
- Simple interface for channel selection and configuration
- · Ability to select/deselect alarm outputs and set alarm limits
- Calculates all the parameters and register values

# **Applications**

The XADC Wizard is ideally suited for high-volume applications such as Multi-Function Printers (MFP), digital SLR cameras, Motor Control, Power Conversion, Touch/Gesture-based HMI, anti-tamper security, and system management.

# **Before You Begin**

Before installing the Wizard, you must have a MySupport account. If you already have an account and have the software installed, go to Installing the Wizard; otherwise,

• Click **Login** at the top of the Xilinx home page then follow the onscreen instructions to create a MySupport account.

## Installing the Wizard

Version 2.3 of the XADC Wizard is included with the Vivado Design Suite 2012.3, and is accessed from the Vivado IP catalog within that toolset. v2012.3 of the Vivado Design Suite can be downloaded from the Xilinx Download Center, <u>www.xilinx.com/support/download/index.htm</u>.

For details, see the Vivado Design Suite Release Notes and Installation Guide.

# **Verifying Your Installation**

Use the following procedure to verify that you have successfully installed the XADC Wizard in the Vivado tools.

- 1. Start Vivado.
- 2. After creating a new 7 series family project or opening an existing one, the IP catalog appears at the right side of the window, as shown in Figure 1-2.

| Eile Edit Flow To                                                                                                    | ols <u>W</u> indow Layout <u>V</u> iew <u>H</u> elp |                                                                                                    |                      | Q- Search commands  |
|----------------------------------------------------------------------------------------------------|-----------------------------------------------------|----------------------------------------------------------------------------------------------------|----------------------|---------------------|
| 🦽 😂 ҧ 🖓 🕞 🕇                                                                                                    | h 🗙 👂 🕨 🐂 🚳 🐝 ∑ 🎯 🔚 Defr                            | ault Layout 🛛 👻 🍇                                                                                                    |                      | Ready               |
| Flow Navigator 《                                                                                                    | Project Manager - my_prj                            |                                                                                                    |                      | ×                   |
| Q. II 🖨                                                                                                    | Sources _ 🗆 🛃 🗙                                     | ∑ Project Summary × ∳ IP Catalog ×                                                                                                    |                      |                     |
| A Project Manan                                                                                                    | ९. 🛣 🖨 📾 🐮 🗎 🛃                                      | Search: Q.                                                                                                    |                      |                     |
| <ul> <li>G Project Se</li> <li>Add Source</li> <li>IP Catalog</li> <li>IP Integrator</li> <li>Create Blo</li> <li>Open Bloc</li> <li>Simulation</li> <li>Simulation</li> </ul> | Constraints (1)                                     | Name Name Automotive & Industrial Automotive & Industrial BaselP BaselP Communication & Networking Debug & Verification Cligital Signal Processing Debug & FPGA Features and Design Clocking Debug & Io Interfaces                                                                                                    | = 1 Version = 2 AXI4 | Status License      |
| Run Simula<br>Doen Stat<br>RTL Analysis<br>RTL Analysis<br>Synthesis<br>Synthesis<br>Run Synth<br>Mun Synth<br>Mun Synth<br>Mun Synth<br>Mun Synth<br>Mun Synth<br>Mun Synth   | Hierarchy Libraries Compile Order                   | Soft Error Mitigation     Soft Error Mitigation     XADC     XADC     Soft Error Mitigation     Soft Error Mitigation | 2.3 AX04-Lite        | Production Included |
| <ul><li>Implement</li><li>Run Impler</li></ul>                                                                                                    | IP library: ip<br>Description: The XADC Wizard ger  | Name: XADC Wizard                                                                                                    |                      | ÷                   |
| Ø Den Imple                                                                                                    | Tcl Console                                         |                                                                                                    |                      | - 0 2 ×             |
| <ul> <li>Program and Det</li> <li>Bitstream</li> <li>Generate</li> <li>Open Harc</li> <li>Launch IM</li> </ul>                                                                 | Type a Tcl command here                             | og 📓 Reports 🗳 Design Runs                                                                                                    |                      | 4<br>               |

Figure 1-2: Vivado IP Catalog

 Determine if the installation was successful by verifying that XADC Wizard appears at the following location in the catalog list:
 (EPGA Features and Design (XADC)

/FPGA Features and Design/XADC.

### **Licensing and Ordering Information**

This Xilinx LogiCORE IP module is provided at no additional cost with the Xilinx Vivado Design Suite tool under the terms of the <u>Xilinx End User License Agreement</u>. The Wizard can be generated by the Xilinx Vivado IP catalog, which is a standard component of the Xilinx Vivado Design Suite. This version of the core can be generated using the Vivado IP catalog 2012.3. For more information, visit the <u>Architecture Wizards web page</u>.

Information about this and other Xilinx LogiCORE IP modules is available at the <u>Xilinx</u> <u>Intellectual Property</u> page. For information on pricing and availability of other Xilinx LogiCORE IP modules and tools, contact your <u>local Xilinx sales representative</u>.

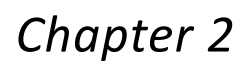

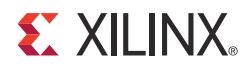

# **Product Specification**

This chapter describes the GUI and follows the same flow required to set up the XADC primitive using v2.3 of the wizard. Tool tips are available in the GUI for most features; place your mouse over the relevant text, and additional information is provided in a pop-up dialog.

### **Functional Overview**

The XADC Wizard is an interactive graphical user interface (GUI) that instantiates a XADC block configured to your requirements. Using the wizard, users can explicitly configure the XADC to operate in the desired mode. The GUI allows you to select the channels, enable alarms, and set the alarm limits. You can select AXI4-Lite, DRP, or None interface using the Interface selection.

### **XADC Functional Features**

Major functional XADC features can be used to determine an appropriate mode of operation. These features include:

- Analog to digital conversion
- FPGA temperature and voltage monitoring
- Generate alarms based on user set parameters

### Standards

The LogiCORE<sup>™</sup> IP XADC Wizard core contains an AXI4-Lite interface, which is based on the AMBA<sup>®</sup> AXI4 specification.

# Performance

If the user enables averaging of the channel, then data capture rate gets reduced depending on the averaging selected. Choose the appropriate value to match your requirement. Analog Input noise from the supply or board can deviate the expected 12-bit digital output.

### **Maximum Frequencies**

The maximum S\_AXI\_ACLK/DCLK clock frequency supported is 250 MHz.

### **Resource Utilization**

Because the XADC Wizard IP core can be used with other design modules in the FPGA, the utilization numbers reported in this section are estimates only.

Table 2-1 details the XADC Wizard IP Core resource utilization when AXI4-Lite is selected as the interface. These are measured with Xilinx<sup>®</sup> 7 series FPGAs and Zynq<sup>™</sup>-7000 devices as the target device for interrupt logic enabled or disabled.

| Parameter Values (Other parameters at default values) | alues (Other parameters at default values) Device Resources |      |
|-------------------------------------------------------|-------------------------------------------------------------|------|
| C_INCLUDE_INTR                                        | Slice Flip-Flops                                            | LUTs |
| 0                                                     | 120                                                         | 148  |
| 1                                                     | 200                                                         | 239  |

Table 2-1: 7 Series and Zynq-7000 Devices Resource Estimates

When DRP interface is selected, XADC Wizard uses XADC primitive only. Therefore, no LUTs are used as resource.

# **Port Descriptions**

Table 2-2 describes the input and output ports provided from the XADC Wizard. Availability of ports is controlled by user-selected parameters. For example, when Dynamic Reconfiguration is selected, only ports associated with Dynamic Reconfiguration are exposed. Any port that is not exposed is tied off or connected to a signal labeled as "unused" in the delivered source code.

| Port                           | Direction | Description                                                                                                    |
|--------------------------------|-----------|----------------------------------------------------------------------------------------------------|
| DI_IN[15:0]                    | Input     | Input data bus for the dynamic reconfiguration port (DRP).                                                                                                    |
| DO_OUT[15:0]                   | Output    | Output data bus for the dynamic reconfiguration port.                                                                                                    |
| DADDR_IN[6:0]                  | Input     | Address bus for the dynamic reconfiguration port.                                                                                                    |
| DEN_IN                         | Input     | Enable signal for the dynamic reconfiguration port.                                                                                                    |
| DWE_IN                         | Input     | Write enable for the dynamic reconfiguration port.                                                                                                    |
| DCLK_IN                        | Input     | Clock input for the dynamic reconfiguration port.                                                                                                    |
| DRDY_OUT                       | Output    | Data ready signal for the dynamic reconfiguration port.                                                                                                    |
| RESET_IN                       | Input     | Reset signal for the XADC control logic and maximum/ minimum registers.                                                                                                    |
| CONVST_IN                      | Input     | Convert start input. This input is used to control the sampling instant on the ADC input and is only used in Event Mode Timing (see Event-Driven Sampling in the 7 Series FPGAs XADC User Guide [Ref 2].                                                                                 |
| CONVSTCLK_IN                   | Input     | Convert start input. This input is connected to a global clock<br>input on the interconnect. Like CONVST, this input is used to<br>control the sampling instant on the ADC inputs and is only<br>used in Event Mode Timing.                                                              |
| VP_IN<br>VN_IN                 | Input     | One dedicated analog-input pair. The XADC has one pair of dedicated analog-input pins that provide a differential analog input.                                                                                                    |
| VAUXP15[15:0]<br>VAUXN15[15:0] | Inputs    | 16 auxiliary analog-input pairs. Also, the XADC uses 16<br>differential digital-input pairs as low-bandwidth differential<br>analog inputs. These inputs are configured as analog during<br>FPGA configuration.                                                                          |
| USER_TEMP_ALARM_OUT            | Output    | XADC temperature-sensor alarm output.                                                                                                    |
| VCCINT_ALARM_OUT               | Output    | XADC VCCINT-sensor alarm output.                                                                                                    |
| VCCAUX_ALARM_OUT               | Output    | XADC VCCAUX-sensor alarm output.                                                                                                    |
| OT_OUT                         | Output    | Over-Temperature alarm output.                                                                                                    |
| CHANNEL_OUT[4:0]               | Outputs   | Channel selection outputs. The ADC input MUX channel selection for the current ADC conversion is placed on these outputs at the end of an ADC conversion.                                                                                                    |
| EOC_OUT                        | Output    | End of Conversion signal. This signal transitions to an active-High at the end of an ADC conversion when the measurement result is written to the status registers. For detailed information, see the XADC Timing section in the 7 Series FPGAs XADC User Guide [Ref 2].                 |
| EOS_OUT                        | Output    | End of Sequence. This signal transitions to an active-High<br>when the measurement data from the last channel in the<br>Channel Sequencer is written to the status registers. For<br>detailed information, see the XADC Timing section in the<br>7 Series FPGAs XADC User Guide [Ref 2]. |

#### Table 2-2: XADC I/O Signals

| Port                                           | Direction | Description                                                                                                    |
|------------------------------------------------|-----------|----------------------------------------------------------------------------------------------------|
| BUSY_OUT                                       | Output    | ADC busy signal. This signal transitions High during an ADC conversion. This signal transitions High for an extended period during calibration.                                 |
| JTAGLOCKED_OUT                                 | Output    | Used to indicate that DRP port has been locked by the JTAG interface.                                                                                                    |
| JTAGMODIFIED_OUT                               | Output    | Used to indicate that a JTAG write to the DRP has occurred                                                                                                    |
| JTAGBUSY_OUT                                   | Output    | Used to indicate that a JTAG DRP transaction is in progress                                                                                                    |
| VBRAM_ALARM_OUT                                | Output    | XADC VBRAM sensor alarm output.                                                                                                    |
| VCCPINT_ALARM_OUT                              | Output    | XADC VCCPINT sensor alarm output.                                                                                                    |
| VCCPAUX_ALARM_OUT                              | Output    | XADC VCCPAUX sensor alarm output.                                                                                                    |
| VCCDDRO_ALARM_OUT                              | Output    | XADC VCCDDRO sensor alarm output.                                                                                                    |
| MUXADDR_OUT[4:0]                               | Output    | Use in external multiplexer mode to decode external MUX channel.                                                                                                    |
| ALARM_OUT                                      | Output    | Logic OR of alarms. Can be used to flag occurrence of any alarm.                                                                                                    |
| S_AXI_ACLK                                     | Input     | AXI Clock                                                                                                    |
| S_AXI_ARESETN                                  | Input     | AXI Reset, Active-Low                                                                                                    |
| S_AXI_AWADDR[(C_S_AXI_A<br>DDR_WIDTH - 1) : 0] | Input     | AXI Write address. The write address bus gives the address of the write transaction.                                                                                            |
| S_AXI_AWVALID                                  | Input     | Write address valid. This signal indicates that a valid write address and control information are available.                                                                    |
| S_AXI_AWREADY                                  | Output    | Write address ready. This signal indicates that the slave is ready to accept an address and associated control signals.                                                         |
| S_AXI_WDATA[(C_S_AXI_<br>DATA_WIDTH - 1):0]    | Input     | Write data                                                                                                    |
| S_AXI_WSTB[((C_S_AXI_<br>DATA_WIDTH/8) - 1):0] | Input     | Write strobes. This signal indicates which byte lanes to update in memory.                                                                                                    |
| S_AXI_WVALID                                   | Input     | Write valid. This signal indicates that valid write data and strobes are available.                                                                                             |
| S_AXI_WREADY                                   | Output    | Write ready. This signal indicates that the slave can accept the write data.                                                                                                    |
| S_AXI_BRESP[1:0]                               | Output    | Write response. This signal indicates the status of the write<br>transaction<br>00 = OKAY (normal response)<br>10 =SLVERR (error condition)<br>11 = DECERR (not issued by core) |
| S_AXI_BVALID                                   | Output    | Write response valid. This signal indicates that a valid write response is available.                                                                                           |
| S_AXI_BREADY                                   | Input     | Response ready. This signal indicates that the master can accept the response information.                                                                                      |

Table 2-2: XADC I/O Signals (Cont'd)

| Direction | Description                                                                                                    |
|-----------|----------------------------------------------------------------------------------------------------|
| Input     | Read address. The read address bus gives the address of a read transaction.                                                                                                    |
| Input     | Read address valid. This signal indicates, when HIGH, that the<br>read address and control information is valid and remains<br>stable until the address acknowledgement signal,<br>S_AXI_ARREADY, is high. |
| Output    | Read address ready. This signal indicates that the slave is ready to accept an address and associated control signals.                                                                                     |
| Output    | Read data                                                                                                    |
| Output    | Read response. This signal indicates the status of the read<br>transfer.<br>00 = OKAY (normal response)<br>10 =SLVERR (error condition)<br>11 = DECERR (not issued by core)                                |
| Output    | Read valid. This signal indicates that the required read data is available and the read transfer can complete.                                                                                             |
| Input     | Read ready. This signal indicates that the master can accept the read data and response information.                                                                                                    |
|           | Direction<br>Input<br>Input<br>Output<br>Output<br>Output<br>Output<br>Input                                                                                                    |

#### Table 2-2: XADC I/O Signals (Cont'd)

#### Notes:

1. AXI4-Lite ports are available only when Interface selection is AXI4-Lite.

2. DRP, JTAG, and RESET\_IN ports are not available when AXI4-Lite interface is selected.

# **Register Space**

The XADC functionality is configured through control registers (See the Register File Interface sections in the 7 Series FPGAs XADC User Guide [Ref 2]). Table 2-3 lists the attributes associated with these control registers. These control registers can be initialized using HDL by configuring attaching HDL attributes to the XADC primitive instance and configuring them according to Table 2-3. The control registers can also be initialized through the AXI4-Lite or DRP at run time. The XADC Wizard simplifies the initialization of these control registers in the HDL instantiation by automatically configuring them to implement the operating behavior you specify using the IP core GUI.

Table 2-3: XADC Attributes

| Attribute             | Name                               | Control Reg<br>Address | Description                                                                                                    |
|-----------------------|------------------------------------|------------------------|----------------------------------------------------------------------------------------------------|
| INIT_40               | Configuration register 0           | 40h                    |                                                                                                    |
| INIT_41               | Configuration register 1           | 41h                    | XADC configuration registers. For detailed information, see the 7 Series FPGAs XADC User Guide [Ref 2].                                                  |
| INIT_42               | Configuration register 2           | 42h                    |                                                                                                    |
| INIT_48 to<br>INIT_4F | Sequence<br>registers              | 48h to 4Fh             | Sequence registers used to program the Channel Sequencer function in the XADC. For detailed information, see the 7 Series FPGAs XADC User Guide [Ref 2]. |
| INIT_50 to<br>INIT_5F | Alarm Limits<br>registers          | 50h to 5Fh             | Alarm threshold registers for the XADC alarm function. For detailed information, seethe 7 Series FPGAs XADC User Guide [Ref 2].                          |
| SIM_MONITOR_<br>FILE  | Simulation<br>Analog Entry<br>File | _                      | This is the text file that contains the analog input stimulus.<br>This is used for simulation.                                                           |
| SIM_DEVICE            | Device family information          | -                      | Specifies the device family. For 7 Series devices, this value is "7Series".                                                                              |

# XADC Wizard Register Descriptions for AXI4-Lite Interface

Table 2-4 shows the XADC Wizard IP Core registers and their corresponding addresses.

| Table 2-4: | IP Co | re Rea | gisters |
|------------|-------|--------|---------|
|            |       |        |         |

| Base Address + Offset<br>(hex) | Register<br>Name                             | Access Type          | Default<br>Value<br>(hex) | Description                               |
|--------------------------------|----------------------------------------------|----------------------|---------------------------|-------------------------------------------|
|                                | XAC                                          | OC Wizard Loca       | l Register G              | rouping                                   |
| C_BASEADDR + 0x00              | Software<br>Reset<br>Register (SRR)          | Write <sup>(1)</sup> | N/A                       | Software reset register                   |
| C_BASEADDR + 0x04              | Status<br>Register (SR)                      | Read <sup>(2)</sup>  | N/A                       | Status register                           |
| C_BASEADDR + 0x08              | Alarm Output<br>Status<br>Register<br>(AOSR) | Read <sup>(2)</sup>  | 0x0                       | Alarm output status register              |
| C_BASEADDR + 0x0C              | CONVST<br>Register<br>(CONVSTR)              | Write <sup>(1)</sup> | N/A                       | ADC convert start register <sup>(3)</sup> |

#### Table 2-4: IP Core Registers (Cont'd)

| Base Address + Offset<br>(hex) | Register<br>Name                                    | Access Type          | Default<br>Value<br>(hex) | Description                                                                                                    |
|--------------------------------|-----------------------------------------------------|----------------------|---------------------------|----------------------------------------------------------------------------------------------------|
| C_BASEADDR + 0x10              | XADC Reset<br>Register<br>(SYSMONRR)                | Write <sup>(1)</sup> | N/A                       | XADC hard macro reset register                                                                                                    |
|                                | XADC Wiza                                           | rd Interrupt Co      | ontroller Re              | gister Grouping                                                                                                    |
| C_BASEADDR + 0x5C              | Global<br>Interrupt<br>Enable<br>Register<br>(GIER) | R/W                  | 0x0                       | Global interrupt enable register                                                                                                    |
| C_BASEADDR + 0x60              | IP Interrupt<br>Status<br>Register<br>(IPISR)       | R/TOW <sup>(4)</sup> | N/A                       | IP interrupt status register                                                                                                    |
| C_BASEADDR + 0x68              | IP Interrupt<br>Enable<br>Register<br>(IPIER)       | R/W                  | 0x0                       | IP interrupt enable register                                                                                                    |
|                                | XADC W                                              | izard Hard Ma        | cro Register              | Grouping <sup>(5)</sup>                                                                                                    |
| C_BASEADDR + 0x200             | Temperature                                         | Read <sup>(6)</sup>  | N/A                       | The 12-bit Most Significant Bit (MSB)<br>justified result of on-device temperature<br>measurement is stored in this register.                                                                                                    |
| C_BASEADDR + 0x204             | V <sub>CCINT</sub>                                  | Read <sup>(6)</sup>  | N/A                       | The 12-bit MSB justified result of on-device V <sub>CCINT</sub> supply monitor measurement is stored in this register.                                                                                                    |
| C_BASEADDR + 0x208             | V <sub>CCAUX</sub>                                  | Read <sup>(6)</sup>  | N/A                       | The 12-bit MSB justified result of on-device V <sub>CCAUX</sub> Data supply monitor measurement is stored in this register.                                                                                                    |
| C_BASEADDR + 0x20C             | V <sub>P</sub> /V <sub>N</sub>                      | R/W <sup>(7)</sup>   | 0x0                       | <ul><li>When read: The 12-bit MSB justified result of A/D conversion on the dedicated analog input channel (Vp/Vn) is stored in this register.</li><li>When written: Write to this register resets the XADC hard macro. No specific data is required.</li></ul> |
| C_BASEADDR + 0x210             | V <sub>REFP</sub>                                   | Read <sup>(6)</sup>  | 0x0                       | The 12-bit MSB justified result of A/D conversion on the reference input $\rm V_{\rm REFP}$ is stored in this register.                                                                                                    |
| C_BASEADDR + 0x214             | V <sub>REFN</sub>                                   | Read <sup>(6)</sup>  | 0x0                       | The 12-bit MSB justified result of A/D conversion on the reference input $V_{\text{REFN}}$ is stored in this register.                                                                                                    |
| C_BASEADDR + 0x218             | VBRAM                                               | Read <sup>(6)</sup>  | 0x0                       | The 12-bit MSB justified result of A/D conversion on the reference input $V_{\text{BRAM}}$ is stored in this register.                                                                                                    |

 Table 2-4:
 IP Core Registers (Cont'd)

| Base Address + Offset<br>(hex)                 | Register<br>Name                                | Access Type         | Default<br>Value<br>(hex) | Description                                                                                                   |
|------------------------------------------------|-------------------------------------------------|---------------------|---------------------------|----------------------------------------------------------------------------------------------------|
| C_BASEADDR + 0x21C                             | Undefined                                       | N/A                 | Undefined                 | These locations are unused and contain invalid data.                                                          |
| C_BASEADDR + 0x220                             | Supply Offset                                   | Read <sup>(6)</sup> | N/A                       | The calibration coefficient for the supply sensor offset is stored in this register.                          |
| C_BASEADDR + 0x224                             | ADC Offset                                      | Read <sup>(6)</sup> | N/A                       | The calibration coefficient for the ADC offset calibration is stored in this register.                        |
| C_BASEADDR + 0x228                             | Gain Error                                      | Read <sup>(6)</sup> | N/A                       | The calibration coefficient for the gain error is stored in this register.                                    |
| C_BASEADDR + 0x22C<br>to<br>C_BASEADDR + 0x230 | Undefined                                       | N/A                 | Undefined                 | These locations are unused and contain invalid data.                                                          |
| C_BASEADDR + 0x234                             | Zynq-7000<br>Device Core<br>Supply              | N/A                 | Read                      | The VCCINT of PSS core supply. Present only on Zynq™-7000 devices.                                            |
| C_BASEADDR + 0x238                             | Zynq-7000<br>Device Core<br>Aux Supply          | Read                | N/A                       | The VCCAUX of PSS core supply. Present only on Zynq-7000 devices.                                             |
| C_BASEADDR + 0x23C                             | Zynq-7000<br>Device Core<br>Memory<br>Supply    | Read                | N/A                       | The VCCMEM of PSS core supply. Present only on Zynq-7000 devices.                                             |
| C_BASEADDR + 0x240                             | V <sub>AUXP</sub> [0]/<br>V <sub>AUXN</sub> [0] | Read <sup>(6)</sup> | 0x0                       | The 12-bit MSB justified result of A/D conversion on the auxiliary analog input 0 is stored in this register. |
| C_BASEADDR + 0x244                             | V <sub>AUXP</sub> [1]/<br>V <sub>AUXN</sub> [1] | Read <sup>(6)</sup> | 0x0                       | The 12-bit MSB justified result of A/D conversion on the auxiliary analog input 1 is stored in this register. |
| C_BASEADDR + 0x248                             | V <sub>AUXP</sub> [2]/<br>V <sub>AUXN</sub> [2] | Read <sup>(6)</sup> | 0x0                       | The 12-bit MSB justified result of A/D conversion on the auxiliary analog input 2 is stored in this register. |
| C_BASEADDR + 0x24C                             | V <sub>AUXP</sub> [3]/<br>V <sub>AUXN</sub> [3] | Read <sup>(6)</sup> | 0x0                       | The 12-bit MSB justified result of A/D conversion on the auxiliary analog input 3 is stored in this register. |
| C_BASEADDR + 0x250                             | V <sub>AUXP</sub> [4]/<br>V <sub>AUXN</sub> [4] | Read <sup>(6)</sup> | 0x0                       | The 12-bit MSB justified result of A/D conversion on the auxiliary analog input 4 is stored in this register. |
| C_BASEADDR + 0x254                             | V <sub>AUXP</sub> [5]/<br>V <sub>AUXN</sub> [5] | Read <sup>(6)</sup> | 0x0                       | The 12-bit MSB justified result of A/D conversion on the auxiliary analog input 5 is stored in this register. |
| C_BASEADDR + 0x258                             | V <sub>AUXP</sub> [6]/<br>V <sub>AUXN</sub> [6] | Read <sup>(6)</sup> | 0x0                       | The 12-bit MSB justified result of A/D conversion on the auxiliary analog input 6 is stored in this register. |

 Table 2-4:
 IP Core Registers (Cont'd)

| Base Address + Offset<br>(hex) | Register<br>Name                                  | Access Type         | Default<br>Value<br>(hex) | Description                                                                                                    |
|--------------------------------|---------------------------------------------------|---------------------|---------------------------|----------------------------------------------------------------------------------------------------|
| C_BASEADDR + 0x25C             | V <sub>AUXP</sub> [7]/<br>V <sub>AUXN</sub> [7]   | Read <sup>(6)</sup> | 0x0                       | The 12-bit MSB justified result of A/D conversion on the auxiliary analog input 7 is stored in this register.  |
| C_BASEADDR + 0x260             | V <sub>AUXP</sub> [8]/<br>V <sub>AUXN</sub> [8]   | Read <sup>(6)</sup> | 0x0                       | The 12-bit MSB justified result of A/D conversion on the auxiliary analog input 8 is stored in this register.  |
| C_BASEADDR + 0x264             | V <sub>AUXP</sub> [9]/<br>V <sub>AUXN</sub> [9]   | Read <sup>(6)</sup> | 0x0                       | The 12-bit MSB justified result of A/D conversion on the auxiliary analog input 9 is stored in this register.  |
| C_BASEADDR + 0x268             | V <sub>AUXP</sub> [10]/<br>V <sub>AUXN</sub> [10] | Read <sup>(6)</sup> | 0x0                       | The 12-bit MSB justified result of A/D conversion on the auxiliary analog input 10 is stored in this register. |
| C_BASEADDR + 0x26C             | V <sub>AUXP</sub> [11]/<br>V <sub>AUXN</sub> [11] | Read <sup>(6)</sup> | 0x0                       | The 12-bit MSB justified result of A/D conversion on the auxiliary analog input 11 is stored in this register. |
| C_BASEADDR + 0x270             | V <sub>AUXP</sub> [12]/<br>V <sub>AUXN</sub> [12] | Read <sup>(6)</sup> | 0x0                       | The 12-bit MSB justified result of A/D conversion on the auxiliary analog input 12 is stored in this register. |
| C_BASEADDR + 0x274             | V <sub>AUXP</sub> [13]/<br>V <sub>AUXN</sub> [13] | Read <sup>(6)</sup> | 0x0                       | The 12-bit MSB justified result of A/D conversion on the auxiliary analog input 13 is stored in this register. |
| C_BASEADDR + 0x278             | V <sub>AUXP</sub> [14]/<br>V <sub>AUXN</sub> [14] | Read <sup>(6)</sup> | 0x0                       | The 12-bit MSB justified result of A/D conversion on the auxiliary analog input 14 is stored in this register. |
| C_BASEADDR + 0x27C             | V <sub>AUXP</sub> [15]/<br>V <sub>AUXN</sub> [15] | Read <sup>(6)</sup> | 0x0                       | The 12-bit MSB justified result of A/D conversion on the auxiliary analog input 15 is stored in this register. |
| C_BASEADDR + 0x280             | Max Temp                                          | Read <sup>(6)</sup> | N/A                       | The 12-bit MSB justified maximum temperature measurement.                                                      |
| C_BASEADDR + 0x284             | Max V <sub>CCINT</sub>                            | Read <sup>(6)</sup> | N/A                       | The 12-bit MSB justified maximum V <sub>CCINT</sub> measurement.                                               |
| C_BASEADDR + 0x288             | Max V <sub>CCAUX</sub>                            | Read <sup>(6)</sup> | N/A                       | The 12-bit MSB justified maximum V <sub>CCAUX</sub> measurement.                                               |
| C_BASEADDR + 0x28C             | Max VBRAM                                         | Read <sup>(6)</sup> | N/A                       | The 12-bit MSB justified maximum V <sub>BRAM</sub> measurement.                                                |
| C_BASEADDR + 0x290             | Min Temp                                          | Read <sup>(6)</sup> | N/A                       | The 12-bit MSB justified minimum temperature measurement                                                       |
| C_BASEADDR + 0x294             | Min V <sub>CCINT</sub>                            | Read <sup>(6)</sup> | N/A                       | The 12-bit MSB justified minimum V <sub>CCINT</sub> measurement                                                |
| C_BASEADDR + 0x298             | Min V <sub>CCAUX</sub>                            | Read <sup>(6)</sup> | N/A                       | The 12-bit MSB justified minimum V <sub>CCAUX</sub> measurement.                                               |

 Table 2-4:
 IP Core Registers (Cont'd)

| Base Address + Offset<br>(hex)                 | Register<br>Name            | Access Type         | Default<br>Value<br>(hex) | Description                                                                                                    |
|------------------------------------------------|-----------------------------|---------------------|---------------------------|----------------------------------------------------------------------------------------------------|
| C_BASEADDR + 0x29C                             | Min V <sub>BRAM</sub>       | Read <sup>(6)</sup> | N/A                       | The 12-bit MSB justified minimum V <sub>BRAM</sub> measurement.                                                                                                    |
| C_BASEADDR + 0x2A0                             | Max V <sub>CCPINT</sub>     | Read                | N/A                       | The 12-bit MSB justified maximum V <sub>CCPINT</sub> measurement. This register is only available in Zynq devices.                                                                                                    |
| C_BASEADDR + 0x2A4                             | Max V <sub>CCPAUX</sub>     | Read                | N/A                       | The 12-bit MSB justified maximum V <sub>CCPAUX</sub> measurement. This register is only available in Zynq devices.                                                                                                    |
| C_BASEADDR + 0x2A8                             | Max V <sub>CCPDRO</sub>     | Read                | N/A                       | The 12-bit MSB justified maximum V <sub>CCPDRO</sub> measurement. This register is only available in Zynq devices.                                                                                                    |
| C_BASEADDR + 0x2AC                             | Undefined                   | N/A                 | Undefined                 | These locations are unused and contain invalid data.                                                                                                    |
| C_BASEADDR + 0x2B0                             | Min V <sub>CCPINT</sub>     | Read                | N/A                       | The 12-bit MSB justified minimum $V_{CCPINT}$ measurement. This register is only available in Zynq devices.                                                                                                    |
| C_BASEADDR + 0x2B4                             | Min V <sub>CCPAUX</sub>     | Read                | N/A                       | The 12-bit MSB justified minimum V <sub>CCPAUX</sub> measurement. This register is only available in Zynq devices.                                                                                                    |
| C_BASEADDR + 0x2B8                             | Min V <sub>CCPDRO</sub>     | Read                | N/A                       | The 12-bit MSB justified minimum V <sub>CCPDRO</sub> measurement. This register is only available in Zynq devices.                                                                                                    |
| C_BASEADDR + 0x2BC<br>to<br>C_BASEADDR + 0x2F8 | Undefined                   | N/A                 | Undefined                 | These locations are unused and contain invalid data.                                                                                                    |
| C_BASEADDR + 0x2FC                             | Flag Register               | Read <sup>(6)</sup> | N/A                       | The 16-bit register gives general status<br>information of ALARM, Over Temperature<br>(OT), Disable information of XADC and<br>information whether the XADC is using<br>internal reference voltage or external<br>reference voltage. |
| C_BASEADDR + 0x300                             | Configuration<br>Register 0 | R/W <sup>(8)</sup>  | 0x0                       | XADC Configuration register 0                                                                                                    |
| C_BASEADDR + 0x304                             | Configuration<br>Register 1 | R/W <sup>(8)</sup>  | 0x0                       | XADC Configuration register 1                                                                                                    |
| C_BASEADDR + 0x308                             | Configuration<br>Register 2 | R/W <sup>(8)</sup>  | 0x1E00                    | XADC Configuration register 2                                                                                                    |
| C_BASEADDR + 0x30C<br>to<br>C_BASEADDR + 0x31C | Test register 0<br>to 4     | N/A                 | N/A                       | XADC Test register 0 to 4<br>(for factory test only)                                                                                                    |
| C_BASEADDR + 0x320                             | Sequence<br>Register 0      | R/W                 | 0x0                       | XADC Sequence register 0 (ADC channel selection)                                                                                                    |

Table 2-4: IP Core Registers (Cont'd)

| Base Address + Offset<br>(hex) | Register<br>Name                 | Access Type           | Default<br>Value<br>(hex) | Description                                                                    |
|--------------------------------|----------------------------------|-----------------------|---------------------------|--------------------------------------------------------------------------------|
| C_BASEADDR + 0x324             | Sequence<br>Register 1           | R/W                   | 0x0                       | XADC Sequence register 1 (ADC channel selection)                               |
| C_BASEADDR + 0x328             | Sequence<br>Register 2           | R/W                   | 0x0                       | XADC Sequence register 2 (ADC channel averaging enable)                        |
| C_BASEADDR + 0x32C             | Sequence<br>Register 3           | R/W                   | 0x0                       | XADC Sequence register 3 (ADC channel averaging enable)                        |
| C_BASEADDR + 0x330             | Sequence<br>Register 4           | R/W                   | 0x0                       | XADC Sequence register 4 (ADC channel analog-input mode)                       |
| C_BASEADDR + 0x334             | Sequence<br>Register 5           | R/W                   | 0x0                       | XADC Sequence register 5 (ADC channel analog-input mode)                       |
| C_BASEADDR + 0x338             | Sequence<br>Register 6           | R/W                   | 0x0                       | XADC Sequence register 6 (ADC channel acquisition time)                        |
| C_BASEADDR + 0x33C             | Sequence<br>Register 7           | R/W                   | 0x0                       | XADC Sequence register 7 (ADC channel acquisition time)                        |
| C_BASEADDR + 0x340             | Alarm<br>Threshold<br>Register 0 | R/W                   | 0x0                       | The 12-bit MSB justified alarm threshold register 0 (Temperature Upper)        |
| C_BASEADDR + 0x344             | Alarm<br>Threshold<br>Register 1 | R/W                   | 0x0                       | The 12-bit MSB justified alarm threshold register 1 (V <sub>CCINT</sub> Upper) |
| C_BASEADDR + 0x348             | Alarm<br>Threshold<br>Register 2 | R/W                   | 0x0                       | The 12-bit MSB justified alarm threshold register 2 (V <sub>CCAUX</sub> Upper) |
| C_BASEADDR + 0x34C             | Alarm<br>Threshold<br>Register 3 | R/W <sup>(8)(9)</sup> | 0x0                       | The 12-bit MSB justified alarm threshold register 3 (OT Upper)                 |
| C_BASEADDR + 0x350             | Alarm<br>Threshold<br>Register 4 | R/W                   | 0x0                       | The 12-bit MSB justified alarm threshold register 4 (Temperature Lower)        |
| C_BASEADDR + 0x354             | Alarm<br>Threshold<br>Register 5 | R/W                   | 0x0                       | The 12-bit MSB justified alarm threshold register 5 (V <sub>CCINT</sub> Lower) |
| C_BASEADDR + 0x358             | Alarm<br>Threshold<br>Register 6 | R/W                   | 0x0                       | The 12-bit MSB justified alarm threshold register 6 (V <sub>CCAUX</sub> Lower) |
| C_BASEADDR + 0x35C             | Alarm<br>Threshold<br>Register 7 | R/W                   | 0x0                       | The 12-bit MSB justified alarm threshold register 7 (OT Lower)                 |
| C_BASEADDR + 0x360             | Alarm<br>Threshold<br>Register 8 | R/W                   | 0x0                       | The 12-bit MSB justified alarm threshold register 8 (VBRAM Upper)              |

#### Table 2-4: IP Core Registers (Cont'd)

| Base Address + Offset<br>(hex)                 | Register<br>Name                  | Access Type | Default<br>Value<br>(hex) | Description                                                                                                    |
|------------------------------------------------|-----------------------------------|-------------|---------------------------|----------------------------------------------------------------------------------------------------|
| C_BASEADDR + 0x364                             | Alarm<br>Threshold<br>Register 9  | R/W         | 0x0                       | The 12-bit MSB justified alarm threshold register 8 (V <sub>CCPint</sub> Upper). This register is only on Zynq devices. |
| C_BASEADDR + 0x368                             | Alarm<br>Threshold<br>Register 10 | R/W         | 0x0                       | The 12-bit MSB justified alarm threshold register 8 (V <sub>CCPaux</sub> Upper). This register is only on Zynq devices. |
| C_BASEADDR + 0x36C                             | Alarm<br>Threshold<br>Register 11 | R/W         | 0x0                       | The 12-bit MSB justified alarm threshold register 8 ( $V_{CCPdro}$ Upper). This register is only on Zynq devices.       |
| C_BASEADDR + 0x370                             | Alarm<br>Threshold<br>Register 8  | R/W         | 0x0                       | The 12-bit MSB justified alarm threshold register 8 (VBRAM Lower)                                                       |
| C_BASEADDR + 0x374                             | Alarm<br>Threshold<br>Register 13 | R/W         | 0x0                       | The 12-bit MSB justified alarm threshold register 8 ( $V_{CCPint}$ Lower). This register is only on Zynq devices.       |
| C_BASEADDR + 0x378                             | Alarm<br>Threshold<br>Register 14 | R/W         | 0x0                       | The 12-bit MSB justified alarm threshold register 8 (V <sub>CCPaux</sub> Lower). This register is only on Zynq devices. |
| C_BASEADDR + 0x37C                             | Alarm<br>Threshold<br>Register 15 | R/W         | 0x0                       | The 12-bit MSB justified alarm threshold register 8 (V <sub>CCPdro</sub> Lower). This register is only on Zynq devices. |
| C_BASEADDR + 0x380<br>to<br>C_BASEADDR + 0x3FC | Undefined                         | N/A         | Undefined                 | Do not read/write these register                                                                                        |

#### Note:

1. Reading of this register returns an undefined value.

2. Writing into this register has no effect.

- 3. Used in event-driven sampling mode only.
- TOW = Toggle On Write. Writing a 1 to a bit position within the register causes the corresponding bit position in the register to toggle.
- 5. These are 16-bit registers internal to XADC. These are mapped to the lower halfword boundary on 32-bit XADC Wizard IP core registers.
- 6. Writing to this XADC hard macro register is not allowed. The XADC hard macro data registers are 16 bits in width. The XADC hard macro specification guarantees the first 12 MSB bits accuracy; so only these bits are used for reference.
- Writing to this register resets the XADC hard macro. No specific data pattern is required to reset the XADC hard macro. Reading of this register gives the details of Vp/Vn port.
- 8. Read the XADC User Guide, for setting the different bits available in configuration registers for 7 series devices.
- 9. The OT upper register is a user-configurable register for the upper threshold level of temperature. If this register is left unconfigured, then the XADC considers 125°C as the upper threshold value for OT. While configuring this register, the last four bits must be set to 0011, that is, Alarm Threshold Register 3[3:0] = 0011. The upper 12 bits of this register are user configurable.

# XADC Wizard Local Register Grouping for AXI4-Lite Interface

It is expected that the XADC Wizard IP core registers are accessed in their preferred-access mode only. If the write attempt is made to read-only registers, then there is not any effect on register contents. If the write-only registers are read, then it results in undefined data. All the internal registers of the core have to be accessed in 32-bit format. If any other kind of access (like halfword or byte access) is done for XADC Wizard IP core's local 32-bit registers, the transaction is completed with a generation of errors for the corresponding transaction.

### Software Reset Register (SRR)

The Software Reset Register permits the programmer to reset the XADC Wizard IP core including the XADC hard macro output ports (except JTAG related outputs), independently of other IP cores in the systems. To activate software reset, the value 0x0000\_000A must be written to the register. Any other access, read or write, has undefined results. The bit assignment in the software reset register is shown in Figure 2-1 and described in Table 2-5.

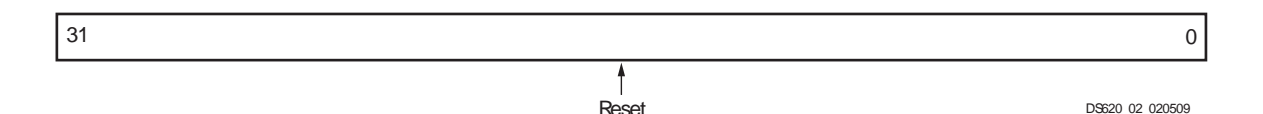

Figure 2-1: Software Reset Register

| Table 2-5: | Software Reset Register | Description (C | _BASEADDR + 0x00) |
|------------|-------------------------|----------------|-------------------|
|------------|-------------------------|----------------|-------------------|

| Bit(s) | Name  | Core<br>Access | Reset<br>Value | Description                                                                                                    |
|--------|-------|----------------|----------------|----------------------------------------------------------------------------------------------------|
| 31:0   | Reset | Write only     | N/A            | The only allowed operation on this register is a write of 0x0000_000A, which resets the XADC Wizard IP Core. The reset is active only for 16 clock cycles. |

### Status Register (SR)

Status Register contains the XADC Wizard IP core channel status, EOC, EOS, and JTAG access signals. This register is read only. Any attempt to write the bits of the register is not able to change the bits. The Status Register bit definitions are shown in Figure 2-2 and explained in Table 2-6.

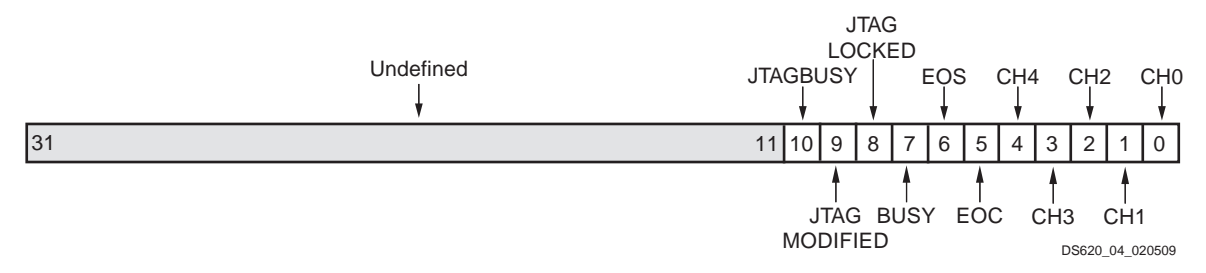

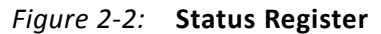

| Bit(s) | Name             | Core<br>Access | Reset<br>Value | Description                                                                                                    |
|--------|------------------|----------------|----------------|----------------------------------------------------------------------------------------------------|
| 31:11  | Undefined        | N/A            | N/A            | Undefined                                                                                                    |
| 10     | JTAGBUSY         | Read           | 0              | Used to indicate that a JTAG DRP transaction is in progress.                                                                                                    |
| 9      | JTAG<br>MODIFIED | Read           | 0              | Used to indicate that a write to DRP through JTAG interface has<br>occurred. This bit is cleared when a successful DRP read/write<br>operation through the FPGA logic is performed. The DRP read/write<br>through the FPGA logic fails, if JTAGLOCKED = 1         |
| 8      | JTAG<br>LOCKED   | Read           | 0              | Used to indicate that a DRP port lock request has been made by the Joint Test Action Group (JTAG) interface.                                                                                                    |
| 7      | BUSY             | Read           | N/A            | ADC busy signal. This signal transitions high during an ADC conversion.                                                                                                    |
| 6      | EOS              | Read           | N/A            | End of Sequence. This signal transitions to an active-High when the measurement data from the last channel in the auto sequence is written to the status registers. This bit is cleared when a read operation is performed on status register.                    |
| 5      | EOC              | Read           | N/A            | End of Conversion signal. This signal transitions to an active-High<br>at the end of an ADC conversion when the measurement is written<br>to the XADC hard macro's status register. This bit is cleared when a<br>read operation is performed on status register. |
| 4:0    | CHANNEL<br>[4:0] | Read           | N/A            | Channel selection outputs. The ADC input MUX channel selection<br>for the current ADC conversion is placed on these outputs at the<br>end of an ADC conversion.                                                                                                   |

Table 2-6: Status Register (C\_BASEADDR + 0x04)

### Alarm Output Status Register (AOSR)

Alarm Output Status Register contains all the alarm outputs for the XADC Wizard IP core. This register is read only. Any attempt to write the bits of the register is not able to change the bits. The Alarm Output Status Register bit definitions are shown in Figure 2-3 and explained in Table 2-7.

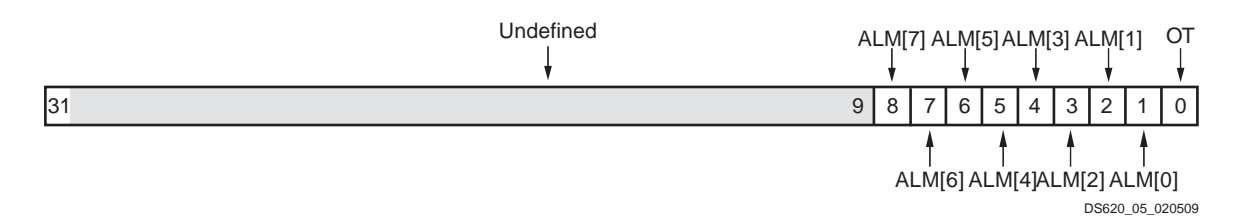

Figure 2-3: Alarm Output Status Register

| Bit(s) | Name      | Core<br>Access | Reset<br>Value | Description                                                                                                    |
|--------|-----------|----------------|----------------|----------------------------------------------------------------------------------------------------|
| 31:9   | Undefined | N/A            | N/A            | Undefined                                                                                                    |
| 8      | ALM[7]    | Read           | 0              | Logical ORing of ALARM bits 0 to 7. This is direct output from the XADC macro.                                                                                                    |
| 7      | ALM[6]    | Read           | 0              | <b>XADC VCCPdro-Sensor Status</b> . The XADCCCPdro-sensor alarm output interrupt occurs when $V_{CCPdro}$ exceeds the user-defined threshold. This bit is only valid for Zynq-7000 devices. |
| 6      | ALM[5]    | Read           | 0              | <b>XADC VCCPAUX-Sensor Status</b> . The XADCCCPAUX-sensor alarm output interrupt occurs when $V_{CCPAUX}$ exceeds the user-defined threshold. This bit is only valid for Zynq-7000 devices. |
| 5      | ALM[4]    | Read           | 0              | <b>XADC VCCPINT-Sensor Status</b> . The XADCCCPINT-sensor alarm output interrupt occurs when $V_{CCPINT}$ exceeds the user-defined threshold. This bit is only valid for Zynq-7000 devices. |
| 4      | ALM[3]    | Read           | 0              | <b>XADC V</b> <sub>BRAM</sub> -Sensor Status. XADC <sub>VBRAM</sub> -sensor alarm output interrupt occurs when V <sub>BRAM</sub> exceeds user-defined threshold.                            |
| 3      | ALM[2]    | Read           | 0              | <b>XADC V<sub>CCAUX</sub>-Sensor Status.</b> XADC V <sub>CCAUX</sub> -sensor alarm output interrupt occurs when V <sub>CCAUX</sub> exceeds user-defined threshold.                          |
| 2      | ALM[1]    | Read           | 0              | <b>XADC V<sub>CCINT</sub>-Sensor Status.</b> XADC V <sub>CCINT</sub> -sensor alarm output interrupt occurs when V <sub>CCINT</sub> exceeds user-defined threshold.                          |
| 1      | ALM[0]    | Read           | 0              | <b>XADC Temperature-Sensor Status.</b> XADC temperature-sensor alarm output interrupt occurs when device temperature exceeds user-defined threshold.                                        |
| 0      | ОТ        | Read           | 0              | <b>XADC Over-Temperature Alarm Status.</b> Over-Temperature alarm output interrupt occurs when the die temperature exceeds a factory set limit of 125°C.                                    |

| Table 2-7: | Alarm Output Status Regis | ster (C BASEADDR + 0x08) |
|------------|---------------------------|--------------------------|
|            |                           |                          |

### **CONVST Register (CONVSTR)**

The CONVST Register is used for initiating a new conversion in the event-driven sampling mode. The output of this register is logically ORed with the external CONVST input signal. The attempt to read this register results in undefined data. The CONVST Register bit

definitions are shown in Figure 2-4 and explained in Table 2-8.

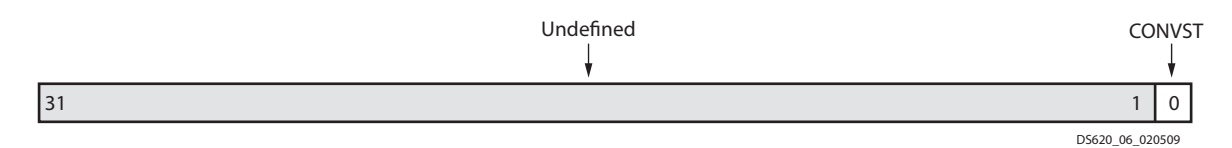

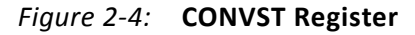

| Table 2-8: | <b>CONVST</b> Register | (C_ | BASEADDR | + 0x0C) |
|------------|------------------------|-----|----------|---------|
|------------|------------------------|-----|----------|---------|

| Bit(s) | Name      | Core<br>Access | Reset<br>Value | Description                                                                                                    |
|--------|-----------|----------------|----------------|----------------------------------------------------------------------------------------------------|
| 31:1   | Undefined | N/A            | N/A            | Undefined                                                                                                    |
| 0      | CONVST    | Write          | 0              | A rising edge on the CONVST input initiates start of ADC conversion<br>in event-driven sampling mode. For the selected channel the<br>CONVST bit in the register needs to be set to 1 and again reset to<br>0 to start a new conversion cycle. The conversion cycle ends with<br>EOC bit going High. |

#### **XADC Reset Register**

The XADC Reset Register is used to reset only the XADC hard macro. As soon as the reset is released the ADC begins with a new conversion. If sequencing is enabled this conversion is the first in the sequence. This register resets the OT and ALM[n] output from the XADC hard macro. This register does not reset the interrupt registers if they are included in the design. Also any reset from the FPGA logic does not affect the RFI (Register File Interface) contents of XADC hard macro. The attempt to read this register results in undefined data. The XADC Reset Register bit definitions are shown in Figure 2-5 and explained in Table 2-9.

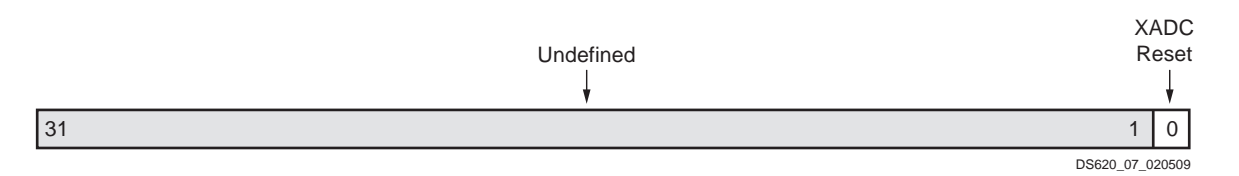

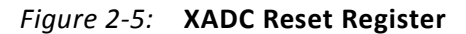

| Table 2-9: | XADC Reset | Register (C_ | _BASEADDR + | 0x10) |
|------------|------------|--------------|-------------|-------|
|------------|------------|--------------|-------------|-------|

| Bit(s) | Name          | Core<br>Access | Reset<br>Value | Description                                                                                                    |
|--------|---------------|----------------|----------------|----------------------------------------------------------------------------------------------------|
| 31:1   | Undefined     | N/A            | N/A            | Undefined                                                                                                    |
| 0      | XADC<br>Reset | Write          | 0              | Writing 1 to this bit position resets the XADC hard macro. The reset is released only after 0 is written to this register. |

### XADC Wizard Interrupt Controller Register Grouping for AXI4-Lite Interface

The Interrupt Controller Module is included in the XADC Wizard IP core design when C\_INCLUDE\_INTR = 1. The XADC Wizard has several distinct interrupts that are sent to the Interrupt Controller Module which is one of the submodules of XADC Wizard IP Core. The Interrupt Controller Module allows each interrupt to be enabled independently (via the IP interrupt enable register (IPIER)). All the interrupt signals are rising-edge sensitive.

Interrupt registers are strictly 32-bit accessible. If byte/halfword or without byte enables access is made, the core behavior is not guaranteed.

The interrupt registers are in the Interrupt Controller Module. The XADC Wizard IP core permits multiple conditions for an interrupt or an interrupt strobe which occurs only after the completion of a transfer.

### Global Interrupt Enable Register (GIER)

The Global Interrupt Enable Register (GIER) is used to globally enable the final interrupt output from the Interrupt Controller as shown in Figure 2-6 and described in Table 2-10. This bit is a read/write bit and is cleared upon reset.

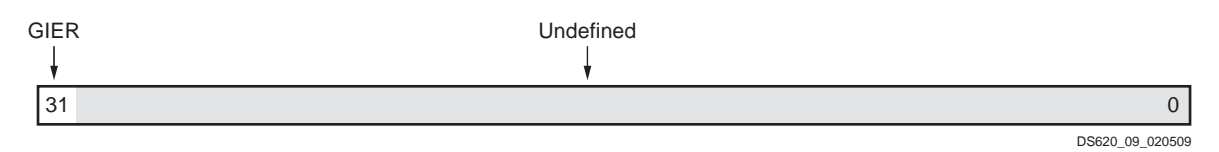

Figure 2-6: Global Interrupt Enable Register (GIER)

 Table 2-10:
 Global Interrupt Enable Register (GIER) Description (C\_BASEADDR + 0x5C)

| Bit(s) | Name      | Access | Reset<br>Value | Description                                                                                                    |
|--------|-----------|--------|----------------|----------------------------------------------------------------------------------------------------|
| 31     | GIER      | R/W    | 0              | <b>Global Interrupt Enable Register.</b> It enables all individually enabled interrupts to be passed to the interrupt controller.<br>0 = Disabled<br>1 = Enabled |
| 30:0   | Undefined | N/A    | N/A            | Undefined.                                                                                                    |

### **IP Interrupt Status Register (IPISR)**

Six unique interrupt conditions are possible in the XADC Wizard IP core.

The Interrupt Controller has a register that can enable each interrupt independently. Bit assignment in the Interrupt register for a 32-bit data bus is shown in Figure 2-7 and

described in Table 2-11. The interrupt register is a read/toggle on write register and by writing a 1 to a bit position within the register causes the corresponding bit position in the register to toggle. All register bits are cleared upon reset.

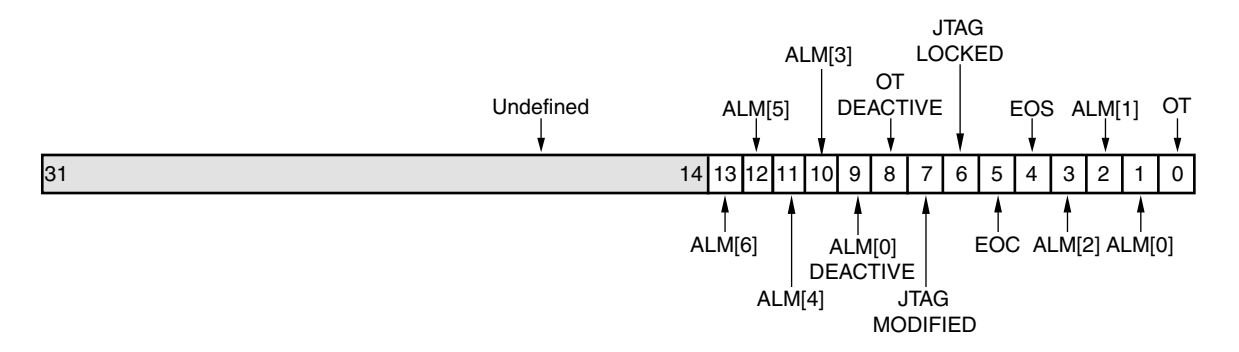

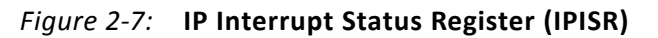

| Table 2-11: | IP Interrupt Status Registe | r (IPISR) Description (C | BASEADDR + 0x60) |
|-------------|-----------------------------|--------------------------|------------------|
|             | in interrupt otatus negiste |                          |                  |

| Bit(s) | Name               | Access                  | Reset<br>Value | Description                                                                                                    |
|--------|--------------------|-------------------------|----------------|----------------------------------------------------------------------------------------------------|
| 31:14  | Undefined          | N/A                     | N/A            | Undefined                                                                                                    |
| 13     | ALM[6]             | R/TOW <sup>(1)(2)</sup> | 0              | <b>XADC</b> $V_{CCPddro}$ -Sensor Interrupt. The XADC $V_{CCPdro}$ -sensor alarm output interrupt occurs when $V_{CCPdro}$ exceeds the user-defined threshold. This bit is only valid for Zynq-7000 devices.                                                                                                    |
| 12     | ALM[5]             | R/TOW <sup>(1)(2)</sup> | 0              | <b>XADC V<sub>CCPAUX</sub>-Sensor Interrupt</b> . The XADC V <sub>CCPAUX</sub> -sensor alarm output interrupt occurs when V <sub>CCPAUX</sub> exceeds the user-defined threshold. This bit is only valid for Zynq-7000 devices.                                                                                                |
| 11     | ALM[4]             | R/TOW <sup>(1)(2)</sup> | 0              | <b>XADC V<sub>CCPINT</sub>-Sensor Interrupt</b> . The XADC V <sub>CCPINT</sub> -sensor alarm output interrupt occurs when V <sub>CCPINT</sub> exceeds the user-defined threshold. This bit is only valid for Zynq-7000 devices                                                                                                 |
| 10     | ALM[3]             | R/TOW <sup>(1)(2)</sup> | 0              | <b>XADC V</b> <sub>BRAM</sub> -Sensor Interrupt. XADC V <sub>BRAM</sub> -sensor alarm output interrupt occurs when V <sub>BRAM</sub> exceeds user-defined threshold.                                                                                                    |
| 9      | ALM[0]<br>Deactive | R/TOW                   | 0              | <b>ALM[0] Deactive Interrupt.</b> This signal indicates that the falling edge of the Over Temperature signal is detected. It is cleared by writing 1 to this bit position.<br>The ALM[0] signal is generated locally from the core. This signal indicates that the XADC macro has deactivated the Over                         |
| 8      | OT<br>Deactive     | R/TOW <sup>(1)</sup>    | 0              | <b>OT Deactive Interrupt.</b> This signal indicates that falling edge of the Over Temperature signal is detected. It is cleared by writing 1 to this bit position.<br>The OT Deactive signal is generated locally from the core. This signal indicates that the XADC macro has deactivated the Over Temperature signal output. |

| Bit(s) | Name             | Access                  | Reset<br>Value | Description                                                                                                    |
|--------|------------------|-------------------------|----------------|----------------------------------------------------------------------------------------------------|
| 7      | JTAG<br>MODIFIED | R/TOW <sup>(1)(2)</sup> | 0              | <b>JTAGMODIFIED Interrupt.</b> This signal indicates that a write to DRP through the JTAG interface has occurred. It is cleared by writing 1 to this bit position.                             |
| 6      | JTAG<br>LOCKED   | R/TOW <sup>(1)(2)</sup> | 0              | <b>JTAGLOCKED Interrupt.</b> This signal is used to indicate that a DRP port lock request has been made by the Joint Test Action Group (JTAG) interface.                                       |
| 5      | EOC              | R/TOW <sup>(1)(2)</sup> | N/A            | <b>End of Conversion Signal Interrupt.</b> This signal transitions to an active-High at the end of an ADC conversion when the measurement is written to the XADC hard macro's status register. |
| 4      | EOS              | R/TOW <sup>(1)(2)</sup> | N/A            | <b>End of Sequence Interrupt.</b> This signal transitions to an active-High when the measurement data from the last channel in the auto sequence is written to the status registers.           |
| 3      | ALM[2]           | R/TOW <sup>(1)(2)</sup> | 0              | <b>XADC V<sub>CCAUX</sub>-Sensor Interrupt.</b> XADC V <sub>CCAUX</sub> -sensor alarm output interrupt occurs when V <sub>CCAUX</sub> exceeds the user-defined threshold.                      |
| 2      | ALM[1]           | R/TOW <sup>(1)(2)</sup> | 0              | <b>XADC V<sub>CCINT</sub>-Sensor Interrupt.</b> XADC V <sub>CCINT</sub> -sensor alarm output interrupt occurs when V <sub>CCINT</sub> exceeds the user-defined threshold.                      |
| 1      | ALM[0]           | R/TOW <sup>(1)(2)</sup> | 0              | <b>XADC Temperature-Sensor Interrupt.</b> XADC temperature-sensor alarm output interrupt occurs when device temperature exceeds the user-defined threshold.                                    |
| 0      | OT               | R/TOW <sup>(1)(2)</sup> | 0              | <b>Over-Temperature Alarm Interrupt.</b> Over-Temperature alarm output interrupt occurs when the die temperature exceeds a factory set limit of 125 °C.                                        |

| Table 2-11: | IP Interrupt Status Register (IPISR) Description | (C_BASEADDR + 0x60) (Cont'd) |
|-------------|--------------------------------------------------|------------------------------|
|-------------|--------------------------------------------------|------------------------------|

#### Note:

1. TOW = Toggle On Write. Writing a 1 to a bit position within the register causes the corresponding bit position in the register to toggle.

2. This interrupt signal is directly generated from the XADC hard macro.

### **IP Interrupt Enable Register (IPIER)**

The IPIER has an enable bit for each defined bit of the IPISR as shown in Figure 2-8 and described in Table 2-12. All bits are cleared upon reset.

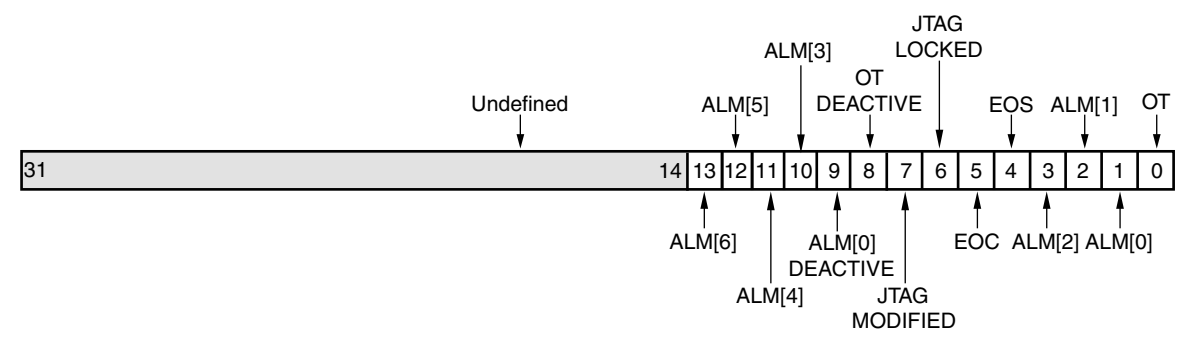

*Figure 2-8:* **IP Interrupt Enable Register (IPIER)** 

| Bit(s) | Name             | Access | Reset<br>Value | Description                                                                 |
|--------|------------------|--------|----------------|-----------------------------------------------------------------------------|
| 31:14  | Undefined        | N/A    | N/A            | Undefined                                                                   |
| 13     | ALM[6]           | R/W    | 0              | XADC V <sub>CCPddro</sub> -Sensor Interrupt.<br>0 = Disabled<br>1 = Enabled |
| 12     | ALM[5]           | R/W    | 0              | XADC V <sub>CCPAUX</sub> -Sensor Interrupt.<br>0 = Disabled<br>1 = Enabled  |
| 11     | ALM[4]           | R/W    | 0              | XADC V <sub>CCPINT</sub> -Sensor Interrupt.<br>0 = Disabled<br>1 = Enabled  |
| 10     | ALM[3]           | R/W    | 0              | XADC V <sub>BRAM</sub> -Sensor Interrupt<br>0 = Disabled<br>1 = Enabled     |
| 9      | ALM[0] Deactive  | R/W    | 0              | ALM[0] Deactive Interrupt<br>0 = Disabled<br>1 = Enabled                    |
| 8      | OT Deactive      | R/W    | 0              | OT Deactive Interrupt<br>0 = Disabled<br>1 = Enabled                        |
| 7      | JTAG<br>MODIFIED | R/W    | 0              | JTAGMODIFIED Interrupt<br>0 = Disabled<br>1 = Enabled                       |
| 6      | JTAG<br>LOCKED   | R/W    | 0              | JTAGLOCKED Interrupt<br>0 = Disabled<br>1 = Enabled                         |

Table 2-12: IP Interrupt Enable Register (IPIER) Description (C\_BASEADDR + 0x68)

| Bit(s) | Name   | Access | Reset<br>Value | Description                                                              |
|--------|--------|--------|----------------|--------------------------------------------------------------------------|
| 5      | EOC    | R/W    | 0              | End of Conversion Signal Interrupt<br>0 = Disabled<br>1 = Enabled        |
| 4      | EOS    | R/W    | 0              | End of Sequence Interrupt<br>0 = Disabled<br>1 = Enabled                 |
| 3      | ALM[2] | R/W    | 0              | XADC V <sub>CCAUX</sub> -Sensor Interrupt<br>0 = Disabled<br>1 = Enabled |
| 2      | ALM[1] | R/W    | 0              | XADC V <sub>CCINT</sub> -Sensor Interrupt<br>0 = Disabled<br>1 = Enabled |
| 1      | ALM[0] | R/W    | 0              | XADC Temperature-Sensor Interrupt<br>0 = Disabled<br>1 = Enabled         |
| 0      | OT     | R/W    | 0              | Over-Temperature Alarm Interrupt<br>0 = Disabled<br>1 = Enabled          |

Table 2-12: IP Interrupt Enable Register (IPIER) Description (C\_BASEADDR + 0x68) (Cont'd)

### More about Locally Generated Interrupt Bits in IPIER and IPISR

The interrupt bits ranging from bit 16 to bit 0 in IPISR as well as IPIER are direct output signals of the XADC hard macro. The signals like OT Deactive (bit 8), ALM[0] Deactive (bit 9), are locally generated in the core. These interrupts are generated on the falling edge of the Over Temperature and AML[0] signals. The falling edge of these signals can be used in controlling external things like controlling the fan or air-conditioning of the system.

### XADC Hard Macro Register (DRP Register) Grouping for AXI4-Lite Interface

The XADC hard macro register set consists of all the registers present in the XADC hard macro on 7 series FPGAs. The addresses of these registers are mentioned in Table 2-4. Because these registers are 16-bits wide but the processor data bus is 32 bits wide, the hard macro register data resides on the lower 16 bits of the 32-bit data bus as shown in Figure 2-9. The 12-bit MSB aligned A/D converted value of different channels from XADC hard macro are left-shifted and reside from bit position 15 to 6 of the processor data bus. The remaining bit positions from 5 to 0 should be ignored while considering the ADC data for different channels. Along with 16-bit data, the JTAGMODIFIED and JTAGLOCKED bits are passed that can be used by the software driver application for determining the validity of the DRP read data. The JTAGMODIFIED bit is cleared when a DRP read/write operation

through the FPGA logic is successful. A DRP read/write through the FPGA logic fails, if JTAGLOCKED = 1. The JTAGLOCKED signal is independently controlled through JTAG TAP. It is expected that these XADC hard macro registers should be accessed in their preferred access-mode only. The XADC Wizard IP core is not able to differentiate any non-preferred access to the XADC hard macro registers.

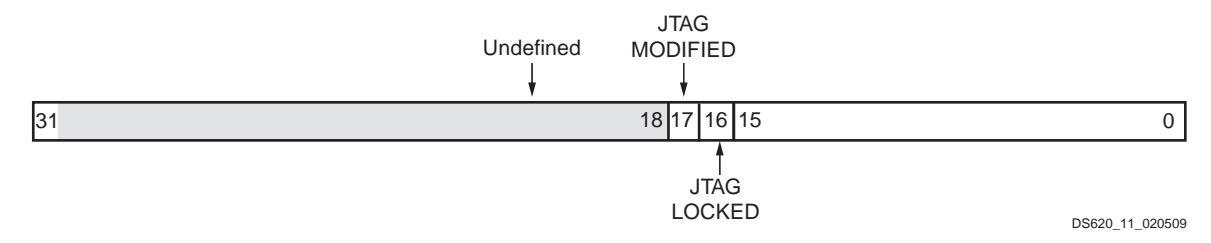

#### *Figure 2-9:* XADC Hard Macro Register

DRP registers are accessed as part of the core's local registers.

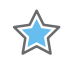

**IMPORTANT:** These registers must be accessed through the core local registers. Any attempt to access these registers in byte or halfword manner returns the error response from core.

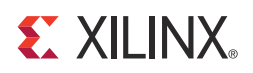

# Designing with the Core

This chapter includes guidelines and additional information to facilitate designing with the core.

### **XADC Design Parameters**

### AXI4-Lite Selected

To allow you to obtain an XADC Wizard IP core that is uniquely tailored for your system, certain features can be parameterized in the XADC Wizard design. This allows you to configure a design that utilizes the resources required by the system only and that operates with the best possible performance. The features that can be parameterized are described in Table 3-1.

| Generic | Feature/<br>Description               | Parameter Name     | Allowable Values                                                     | Default<br>Value | VHDL Type |
|---------|---------------------------------------|--------------------|----------------------------------------------------------------------|------------------|-----------|
|         |                                       | System Para        | ameters                                                              |                  |           |
| G1      | Target FPGA family                    | C_FAMILY           | "Kintex7", "Virtex7",<br>Artix7", "Zynq"                             | "Kintex7"        | string    |
|         |                                       | AXI4 Para          | meters                                                               | •                | •         |
| G2      | AXI Address Bus<br>Width              | C_S_AXI_ADDR_WIDTH | 11                                                                   | 11               | integer   |
| G3      | AXI Data Bus Width                    | C_S_AXI_DATA_WIDTH | 32                                                                   | 32               | integer   |
|         |                                       | XADC Wizard I      | Parameters                                                           |                  |           |
| G4      | Include/Exclude<br>Interrupt Support  | C_INCLUDE_INTR     | 0 = Exclude interrupt<br>support<br>1 = Include interrupt<br>support | 1                | integer   |
| G5      | File name for<br>Analog input stimuli | C_SIM_MONITOR_FILE | string                                                               | Design.<br>txt   | string    |

#### Table 3-1: XADC Wizard Design Parameters

## **Parameter – Port Dependencies**

The dependencies between the XADC Wizard IP core design parameters and I/O signals are described in Table 3-2.

| Generic<br>or Port | Name                                             | Affects        | Depends     | Relationship Description                                         |
|--------------------|--------------------------------------------------|----------------|-------------|------------------------------------------------------------------|
|                    |                                                  | Des            | ign Parame  | ters                                                             |
| G2                 | C_S_AXI_ADDR_WIDTH                               | P3, P13        | -           | Affects the number of bits in address bus                        |
| G3                 | C_S_AXI_DATA_WIDTH                               | P6, P7,<br>P16 | _           | Affects the number of bits in data bus                           |
|                    |                                                  |                | I/O Signals |                                                                  |
| P3                 | S_AXI_AWADDR[(C_S_AXI<br>_ADDR_WIDTH - 1) : 0]   | -              | G4          | Width of the S_AXI_AWADDR varies with C_S_AXI_ADDR_WIDTH.        |
| P6                 | S_AXI_WDATA[(C_S_AXI_<br>DATA_WIDTH - 1) : 0]    | -              | G5          | Width of the S_AXI_WDATA varies according to C_S_AXI_DATA_WIDTH. |
| P7                 | S_AXI_WSTB[((C_S_AXI_<br>DATA_WIDTH/8) - 1) : 0] | -              | G5          | Width of the S_AXI_WSTB varies according to C_S_AXI_DATA_WIDTH.  |
| P13                | S_AXI_ARADDR[(C_S_AXI_<br>ADDR_WIDTH - 1) : 0 ]  | -              | G4          | Width of the S_AXI_ARADDR varies with C_S_AXI_ADDR_WIDTH.        |
| P16                | S_AXI_RDATA[(C_S_AXI_<br>DATA_WIDTH - 1) : 0]    | -              | G5          | Width of the S_AXI_RDATA varies according to C_S_AXI_DATA_WIDTH. |

| TUDIE 3-2. Farameter - Fort Dependencies | Table 3-2: | Parameter – Port Dependencies |
|------------------------------------------|------------|-------------------------------|
|------------------------------------------|------------|-------------------------------|

# Clocking

The clock to XADC primitive is DCLK. When AXI4-Lite is selected as the Bus interface, DCLK is connected to the S\_AXI\_ACLK clock. Hence the ADCCLK division factor must be programmed taking into consideration the S\_AXI\_ACLK frequency.

When DRP or None interface is selected, DCLK clock is at the top level of the IP and ADCCLK division factor must be programmed taking into consideration the DCLK frequency.

### Resets

When AXI4-Lite is selected as the Bus interface, certain registers of the IP can be reset by writing a value 0xA to register 0x00. The AXI4-Lite interface also has its own reset pin.

When DRP or None interface is selected, RESET\_IN is the input port at the top level of the IP.

### **Protocol Description**

For more detailed information, see the AXI4-Lite protocol specifications. Figure 3-1 shows the simulation snapshots for Temperature value read from XADC register.

| T Wa | ve - Default :                                                                                                    |                                                 |                                                                                      |      | 12 |
|------|----------------------------------------------------------------------------------------------------|-------------------------------------------------|--------------------------------------------------------------------------------------|------|----|
|      |                                                                                                    | Maga                                            |                                                                                      |      |    |
|      | 2_V2_3_0_B/5_AXI_ACLK<br>3_0_B/5_AXI_ARESETN<br>3_0_B/5_AXI_ARESETN<br>3_0_B/5_AXI_AWADDR<br>_2_5_0_B/5_AXI_WDATA<br>_3_0_B/5_AXI_AWVALID | 1<br>1<br>0100000000<br>000000000<br>0          | ากมานในแทนแกนแบบในแทนในแนนในแทนในแทนในแทนในมานในแทนในแทนในแทนในแทนในแทนในแทนในแทนในแ | mmmm | ľ  |
|      | 3_0_bVS_AXLBREADY<br>3_0_bVS_AXLARADDR<br>3_0_bVS_AXLARVALID<br>3_0_bVS_AXLARVALID<br>3_0_bVS_AXLAWREADY                                  | 1<br>0100000000<br>0<br>1<br>510                |                                                                                      | л    |    |
|      | 3.0.bvS_AXLWREADV<br>v2.3.0.bvS_AXLBRESP<br>2.3.0.bvS_AXLBRESP<br>3.0.bvS_AXLBVALID<br>v2.3.0.bvS_AXLBVALID                               | 510<br>00<br>510<br>540                         |                                                                                      | 1000 |    |
|      | 2.3.0.80/5_AXILRVALID<br>2.v2.3.0.80/P2INTC_Ipp<br>                                                                                       | 510<br>510<br>511<br>510<br>510                 |                                                                                      |      |    |
|      | 0_BAUSER_TEMP_ALAR<br>.viz_v2_3_0_BARDUSV_TE<br>v2_3_0_BOCHANNEL_TE<br>_wiz_v2_3_0_BMEOC_TE<br>_wiz_v2_3_0_BMEOC_TE<br>ANREV2_3_0_BMOT_TE | SI1<br>SI1<br>00000<br>SID<br>SID<br>SID<br>SID |                                                                                      | n    |    |
|      | w2_v2_3_0_BvEOS_TB<br>/wadc_w2_v2_3_0_BvOT_TB<br>/glbl/GSR                                                                                | SID<br>SID<br>We0                               |                                                                                      |      |    |

Figure 3-1: Temperature Simulation Snapshot

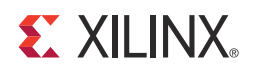

# SECTION II: VIVADO DESIGN SUITE

Customizing and Generating the Core Constraining the Core Detailed Example Design

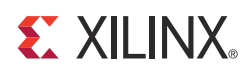

# Customizing and Generating the Core

This chapter includes information about using Xilinx tools to customize and generate the core in the Vivado<sup>™</sup> Design Suite environment.

# GUI

This section describes how to set up a project in the Vivado Design Suite flow. For information on setting up a project in the ISE<sup>®</sup> Design Suite flow, consult the user guide for XADC Wizard at <u>www.xilinx.com/support/documentation/ip\_documentation/xadc\_wiz/v2\_1/ug772\_xadc\_wiz.pdf</u>.

Before generating the example design, set up the project as described in Creating a Directory and Setting the Project Options of this guide.

### **Creating a Directory**

To set up the example project, first create a directory using the following steps:

1. Change directory to the desired location. This example uses the following location and directory name:

/Projects/xadc\_example

2. Start Vivado<sup>™</sup> Design Suite software.

For help starting and using Vivado, see the *Vivado Help*, available in the *Vivado documentation* [Ref 7].

- 3. Choose File > New Project (Figure 4-1).
- 4. Change the name of the .xpr file (optional).
- 5. Create project with default settings.

|                                                                                                    | ds          | h comma   | Q- Search co |           |           |                                                                                                    |            | out View Help        | ils <u>W</u> indow Layo | Eile Edit Flow Too                                                                                      |
|----------------------------------------------------------------------------------------------------|-------------|-----------|--------------|-----------|-----------|----------------------------------------------------------------------------------------------------|------------|----------------------|-------------------------|----------------------------------------------------------------------------------------------------|
| Open Example Project 4:       Image Project 4:         Save Project 4:       Search:         Archive Project       Search:         Jose Project 4:       Teres         Jose Project       Search:         Jose Project       Search:         Jose Project       Search:         Jose Project       Search:         Jose Project       Search:         Jose Project       Search:         Jose Project       Search:         Jose Project       Search:         Jose Project       Search:         Jose Project       Search:         Jose Project       Search:         Jose Project                                                                                                    | Read        |           |              |           |           | It Layout 🔹 🏌 😜                                                                                                    | ] Default  | er my_prj            | iject +                 | <ul> <li><u>Aew Project</u></li> <li><u>Open Project</u></li> <li>Open <u>Recent Project</u></li> </ul> |
| Save Fle<br>Archive Project As<br>Gave Project As<br>Gave Project                                                                                                    | D C ×       |           |              |           |           | Project Summary × IP Catalog ×                                                                                                    | × <u>Σ</u> | _ 0 2 ×              | roject 🕨                | Open Example Pr                                                                                         |
| Archive Project     Gase Project     Gase Project     Goen Regent: Checkpoint     Open Regent: Checkpoint     Open Regent: Checkpoint     Open Regent: PLocations     Mage File     Open Regent: PLocations     Mege File     Open Regent: PLocations     Mege File     Open Regent: PLocations     Mege File     Open Regent: PLocations     Mege File     Open Regent: PLocations     Mege File     Open Log File     Open Log File     Open Log File     Open Synt     Mere: MADC Wizard     Math Functions     Math Functions     Math                                          |             |           |              |           |           | Search: Q-                                                                                                    | <u> </u>   |                      |                         | Save Project As                                                                                         |
| Open Checkpoint       BaseP         Open Regratt Checkpoint       BaseP         Open Regratt Checkpoint       BaseP         Open P Catalog       Open Regratt Checkpoint         Open Regratt Checkpoint       BaseP         Open Regratt Checkpoint       BaseP         Open Regratt Checkpoint       Open Regratt Checkpoint         Open Regratt Checkpoint       Open Regratt Checkpoint         Open Regratt Checkpoint       Open Regratt Checkpoint         Open Regratt Checkpoint       Open Regratt Checkpoint         Open Regratt Checkpoint       Open Regratt Checkpoint         Open Regratt Checkpoint       Open Regratt Checkpoint         Open Regratt Checkpoint       Open Regratt Checkpoint         Sage File As       Sage File As         Sage File As       Sage File As         Sage File As       Sage File As         Open Log File       Open Log File         Open Log File       Open Log File         Open Log File       Open Log File         Open Log File       Open Log File         Part Status:       Production         Percents       Name:         Statiand Eus       Name:         Yideo & Image Processing       Image                                                                                                    | icense      | tus       | Status       | 2 AXI4    | 1 Version | Name                                                                                                    |            | rces<br>(1)          |                         | Archive Project<br>Close Project                                                                        |
| Open IP Cgtalog       Open Recent IP Location         New File       Curici         Open Recent Elle       aries Comple Order         Save Al Files       Curici         Save Al Files       Templates         Save Al Files       Save Al Files         Open Log File       Open Synt         Open Synt       Details         Part status       Included         Open Synt       Details         Part status       Included         Program and Det       Tel Console                                                                                                    |             |           |              |           |           | <ul> <li>P → AXI Infrastructure</li> <li>P → BaselP</li> <li>P → Basic Elements</li> <li>P → Communication &amp; Networking</li> </ul>                                                                                                    | 雅          | Sources (1)          | t<br>eckpoint +         | Open Chec <u>kpoin</u><br>Open Re <u>c</u> ent Chi<br><u>W</u> rite Checkpoint                          |
| New File       Cut+o         Open File       Cut+o         Save File       Interfaces         Save File       Interfaces         Save All Files       Implates         Add Sources       Abt+A         Open Synt       Interfaces         Open Synt       Interfaces         Open Synt       Interfaces         Open Synt       Interfaces         Open Synt       Interfaces         Open Synt       Interfaces         Open Synt       Interfaces         Name:       XADC Wizard         Name:       XADC Wizard                                                                                                    |             |           |              |           |           | Debug & Verification     Digital Signal Processing     Processing                                                                                                    |            |                      | ocations +              | Open IP Catalog<br>Open Recent IP I                                                                     |
| Save File Correle Order<br>Save File As<br>Save All Files<br>Add Sources<br>At+A<br>Open Log File<br>Open journal File<br>Batt<br>Part status: Production<br>License: included<br>Vendor: Xlins, Inc.<br>IP library: ip<br>Pogram and Det<br>Bitstream<br>Generate<br>Program and Det<br>Bitstream<br>Generate                                                                                                    |             |           |              |           |           | PGA Features and Design     Clocking     O Interfaces     Deferment Mitigation                                                                                                    |            |                      | Ctrl+0                  | Ne <u>w</u> File<br>Open Fi <u>l</u> e<br>Open Recent <u>F</u> ile                                      |
| Says File As       Implates       Implates                                                                                                    |             |           |              |           |           | Soft Error Mitigation     Or Content of Content of    | ier 📑      | aries Compile Order  | Ctrl+S                  | Save File                                                                                               |
| Add Sources       At+A         Open Log File       Implementation         Open Synt       Part status:         Production       Implementation         Implementation       Part status:         Program and Det       Implementation         Program and Det       Implementation         Program and Det       Implementation         Program and Det       Implementation         Program and Det       Implementation                                                                                                    | cluded      | duction I | Product      | AXI4-Lite | 2.3       | ← SADC Wizard                                                                                                    | ×          | ▼ Templates          |                         | Saye File As<br>Save All Files                                                                          |
| Open Log File     Open Journal File       Open Journal File     S       Print     Part status:       Egit     Part status:       Production     Ucense:       Included       Vendor:     Xilnx, Inc.       IP library:     Ip       Details     Details       Program and Det     Tcl Console                                                                                                    |             |           |              |           |           | Memories & Storage Elements                                                                                                    | -          |                      | Alt+A                   | Add Sources                                                                                             |
| Byt       04-Lte         Byt       04-Lte         Part status:       Production         License:       Included         Vendor:       Xilmx, Inc.         Pescription:       The XADC Wizard det         Program and Det       Tcl Console                                                                                                    |             |           |              |           |           | origination of the origination of the origination |            |                      |                         | Open Log File<br>Open Journal File                                                                      |
| Egit     04-Lite       Part status:     Production       License:     Included       Implementation     Vendon:       Xilinx, Inc.     Details       Run impler     Pescription::       Description::     The XADC Wizard detail       Name:     XADC Wizard                                                                                                    |             |           |              |           |           |                                                                                                    |            | 3                    |                         | • Print                                                                                                 |
| Par status: Production<br>License: included<br>Implementation<br>R Implement<br>R Run Imple<br>Program and Det<br>R Bitstream<br>R Garata                                                                                                    |             |           |              |           |           |                                                                                                    |            | 04-Lite              |                         | Exit                                                                                                    |
| Implementation     Vendon     Xillink, Inc.       @ Implement     IP library:     ip       > Run imple     escription:     The XADC Wizard get       > Open Imple     Tcl Console     - I                                                                                                    |             |           |              |           |           |                                                                                                    |            | ncluded              | License: In             | Open Synt                                                                                               |
| Implement     Implement       Run Implet     Description: The XADC Wizard dest       Program and Det     Tcl Console       Bitstream       Generate                                                                                                    |             |           |              | 40)       |           | Details                                                                                                    |            | ilinx, Inc.          | Vendor: Xi              | Implementation                                                                                          |
| Program and Det     Generate                                                                                                    |             |           |              |           |           | Name: XADC Wizard                                                                                                    |            | he XADC Wizard ger • | Description: Th         | 🚯 Implement                                                                                             |
| Program and Det T                                                                                                    | <b>D</b> 12 |           |              |           |           |                                                                                                    | _          |                      | Tel Console             | Open Imple                                                                                              |
| G Bitstream                                                                                                    |             |           |              |           |           |                                                                                                    |            |                      |                         | Program and Det                                                                                         |
| Generate                                                                                                    |             |           |              |           |           |                                                                                                    |            |                      | -                       | 🚯 Bitstream                                                                                             |
| a control de la control de la | 1           |           |              |           |           |                                                                                                    |            |                      | 4                       | * Generate                                                                                              |
| Open Harc 👔 📑                                                                                                    | ) E         |           |              |           |           |                                                                                                    |            |                      |                         | Dpen Harc                                                                                               |
| Launch M Type a TcL command here                                                                                                    |             |           |              |           |           |                                                                                                    | -          | command here         | s Type a TcL            | 💕 Launch iM                                                                                             |

Figure 4-1: New Project

### **Setting the Project Options**

Set the project options using the following steps:

- 1. Click **Project Part** in the option tree.
- 2. Select a 7 series FPGA from the Family list.
- 3. Select a device from the Device list that support XADC primitive.
- 4. Select an appropriate package from the Package list. This example uses the XC7K235T device (see Figure 4-2).

**Note:** If an unsupported silicon family is selected, the XADC Wizard remains light gray in the taxonomy tree and cannot be customized. Only devices containing the XADC are supported by the Wizard. See the *7 Series FPGAs Overview* [Ref 1] for a list of devices containing XADC.

- 5. Select either Verilog or VHDL as the target language.
- 6. Click **OK**.

| 🚴 Project Settings |                          |                                              |
|--------------------|--------------------------|----------------------------------------------|
|                    | General                  |                                              |
| <u>G</u> eneral    | Name:                    | my_xadc                                      |
|                    | <u>P</u> roject part:    | (⊗xc7k325tffg900-2                           |
| Simulation         | Target language:         | Verilog 🔹                                    |
|                    | Target simulator:        | Vivado Simulator 🔹                           |
| Synthesis          | Top <u>m</u> odule name: | ·                                            |
|                    | Language options:        | loop_count 1000 verilog_version=Verilog 200: |
|                    |                          |                                              |
| Bitstream          |                          |                                              |
| =                  |                          |                                              |
| IP Catalog         |                          |                                              |
|                    |                          |                                              |
|                    |                          |                                              |
|                    |                          |                                              |
|                    |                          |                                              |
|                    |                          | OK Cancel Apply                              |

Figure 4-2: Target Architecture Setting

### **Generating the Core for 7 Series Devices**

This section provides instructions for generating an example XADC design using the default values. The wrapper and its supporting files, including the example design, are generated in the project directory. For additional details about the example design files and directories provided with the XADC Wizard, see Detailed Example Design, page 47.

1. Locate the XADC Wizard in the taxonomy tree under:

/FPGA Features and Design/XADC. (see Figure 4-1)

2. Double-click XADC Wizard to launch the Wizard.

After the wizard is launched, the IP catalog displays a series of screens that allow you to configure the XADC Wizard.

### **XADC Setup**

The XADC Wizard screen (Figure 4-3) allows you to select the component name, interface type, start-up channel mode, timing mode, analog stimulus file name, DRP timing options, and control and status ports.

| DC Wizard                                                                                                    |                                                                                                    |                                                                                                    |    |
|----------------------------------------------------------------------------------------------------|----------------------------------------------------------------------------------------------------|----------------------------------------------------------------------------------------------------|----|
| Show Disabled Ports                                                                                                    | Component Name xadc_wiz_v2_3_0 Basic ADC Setup Alarms Single Ch                                                                              | annel                                                                                                    |    |
| = (DACGO_RUGO)<br>= (DAL_N<br>= (DAL_N = (DAL_N<br>= (DAL_N = (DAL_N = (DAL | Interface Options                                                                                                    | Timing Mode                                                                                                    | \$ |
|                                                                                                    | Startup Channel Selection<br>Simultaneous Selection<br>Independent ADC<br>Single Channel<br>Channel Sequencer<br>Analog Stimulus File design | DRP Timing Options         Enable DCLK         DCLK Frequency(MHz)         100         ADC Conversion Rate(KSPS)         100         Acquisition Time (CLK)         4         Clock divider value = 4         ADC Clock Frequency(MHz) = 25.00         Actual Conversion Rate(KSPS) = 961.54 | *  |
| <ul> <li>Year Yuangana A</li> <li>Year Yuangana A</li> <li>Year Yuangana Yuangana Yuangana Yuangana Yuangana Yuangana Y</li></ul>                                                                                                    | Control/Status Ports  Canable RESET_IN  Enable CONVST_IN  Enable JTAG Ar                                                                     | TCUK_IN<br>faiter                                                                                                    | \$ |

Figure 4-3: XADC Setup Tab

• **Component Name** – User selectable component name is available. Component names must not contain any reserved words in Verilog or VHDL.

#### **Basic Tab**

The following describes the Basic options in the XADC Wizard core.

- Interface Options Use this field to select the interface for the XADC Wizard. DRP is the default option. User can select AXI4Lite, DRP, or None option. DRP port is the FPGA logic interface for XADC. It facilitates access to the register file interface of the XADC. The XADC control registers can be read or written using this port. This port can only be enabled when DCLK clock is present.
- Start-up Channel Selection XADC can be configured in one of the four modes listed:

- **Simultaneous Sampling Mode** This mode allows you to monitor two external channels simultaneously. For more information about this mode see the 7 Series *FPGAs XADC User Guide* [Ref 2].
- **Independent ADC Mode** This mode allows you to run the XADC in independent mode. Here, the XADC independently monitors the externals channels and at the same time monitors the FPGA voltages and temperature.
- **Single Channel** In this mode, you can select only one channel to monitor.
- Channel Sequencer Choosing this mode, allows you to select any number of channels to monitor. The channels to be used for this mode can be selected on Figure 4-6, page 44.
- Timing Mode XADC can operate in two timing modes:
  - **Continuous Mode** In this mode, the XADC continues to sample and convert the selected channel/channels.
  - **Event Mode** This mode requires an external trigger event, CONVST or CONVSTCLK, to start a conversion on the selected channel. Event Mode should only be used with external channels.
- **DRP Timing Options** The XADC clock (ADCCLK) is derived from the dynamic reconfiguration port (DRP) clock DCLK. The XADC supports a DRP clock frequency of up to 250 MHz. The XADC can also operate in absence of DCLK. For more information on the DRP see the *7 Series FPGAs XADC User Guide* [Ref 2].

The ADCCLK clock, should be in the range of 4–26 MHz. To support this lower frequency clock the XADC has an internal clock divider. The GUI allows an external DCLK frequency and required ADC conversion rate (maximum 1 Msps) to be specified. Based on the value of DCLK clock, the wizard then calculates the appropriate clock divider value based on the values of DCLK clock and ADC conversion rate, the wizard calculates the appropriate clock divider the appropriate clock divider value.

The wizard also displays the ADC Clock frequency value and the actual conversion rate of the ADC.

• **SIM File Name** – Use this field to customize the name of the XADC analog stimulus file.

#### **Control/Status Ports**

The Control/Status Port Selection (Figure 4-4) allows you to select the I/O ports on the XADC primitive.

| DC Wizard                                            |                                             |    |
|------------------------------------------------------|---------------------------------------------|----|
| Show Disabled Ports                                  | Component Name xadc_wiz_v2_3_0              |    |
| -0,9(150)                                            | Basic ADC Setup Alarms Single Channel       |    |
|                                                      | Sequencer Mode Off  Channel Averaging None  |    |
|                                                      | ADC Calibration 🖈 Supply Sensor Calibration | \$ |
| - CONSIGNAL IN                                       | ADC Offset Calibration                      |    |
| - (SULTR)<br>- (SULTR)<br>- (SULTR)<br>- (SULTR)     | ADC Offset and Gain Calibration             |    |
| USER_TEMP_ALARM_OUT                                  | Enable Calibration Averaging                |    |
| - VALENE VCCPNU, SLARM OUP -                         | External Multiplexer Setup                  | \$ |
| VALUES VOCEDITO ALLENA DAT                           | External Multiplexer                        |    |
| VALUER HUXADE OLITED                                 | Channel for MUX VP VN 💌                     |    |
| ALASH OUT-                                           |                                             |    |
| - VALIDARI BUSY OUT                                  |                                             |    |
| - VAURATO<br>VAURATO<br>VAURATO<br>VAURATO<br>MENALO |                                             |    |
| - VAUDAIL1<br>- VAUDAIL2                             |                                             |    |
|                                                      |                                             |    |
|                                                      |                                             |    |
| - VALUESALS                                          |                                             |    |
| ELANDAREBRIN                                         |                                             |    |
|                                                      |                                             |    |

Figure 4-4: ADC Setup Tab

- Control Ports This section allows you to select control input ports:
  - RESET\_IN allows an external input reset signal to be connected to the XADC
  - CONVST\_IN and/or CONVSTCLK\_IN as trigger sources for Event Mode Timing
- Status Outputs Output status signals are also provided to facilitate interfacing of the XADC to a user design. For more information, see the 7 Series FPGAs XADC User Guide [Ref 2].
- **ADC Setup** If the XADC is configured for Channel Sequencer, Simultaneous Sampling or Independent ADC mode, you can choose the required sequencer mode. The available options are Continuous, One-pass or Default mode.

The Channel Averaging drop-down menu allows you to select the required averaging value. The available options are None, 16, 64, and 256.

You can select the type of ADC Calibration and/or Supply Sensor Calibration by checking the respective checkboxes. Calibration Averaging is enabled by default in XADC. You can disable this by deselecting the box.

• **External Multiplexer Setup** – XADC supports a new timing mode that allows users to use an external analog multiplexer in situations where FPGA I/O resources might be

limited or auxiliary analog I/O are more valuable when used to implement another interface.

You can opt to use this feature by checking the box against Use External MUX. If checked, it is necessary to specify the external channel to which the MUX connects. Select this channel using the drop-down menu.

#### Alarm Setup

The Alarms (Figure 4-5) allows the alarm outputs to be enabled for the on-chip sensors. If a measurement of an on-chip sensor lies outside the specified limits, then a logic output goes active if enabled. For a detailed description of the alarm functionality see the 7 Series FPGAs XADC User Guide [Ref 2].

| ons                                                   |                                       |                                  |
|-------------------------------------------------------|---------------------------------------|----------------------------------|
| CWizard                                               |                                       |                                  |
| how Disabled Ports                                    | Component Name xadc_wiz_v2_3_0        |                                  |
|                                                       | Basic ADC Setup Alarms Single Channel |                                  |
| DA.DOT. NESO                                          |                                       |                                  |
| DVVE IN<br>DCVC_IN                                    | Over Temperature Alarm (*C)           | User Temperature Alarm (*C)      |
| - RESER_IN                                            | Trigger 125.0 Range: -40.0125.        | 0 Trigger 85.0 Range: -40.0125.0 |
|                                                       | Reset 70.0 Range: -40.0125.           | 0 Reset 60.0 Range: -40.0125.0   |
|                                                       |                                       |                                  |
|                                                       | Vccint Alarm (Volts)                  | Vccaux Alarm (Volts)             |
| VOENT ALARM OUT                                       | Lower 0.88 Range: 0.870.9             | Lower 1.75 Range: 1.711.8        |
| - AUSTRE NOCAUS_ALARM_OUT                             | Upper 0.91 Bange: 0.91, 0.93          | Upper 1.89 Bange: 1.8, 1.89      |
| - VAUK 44 VOCKALA ALA RM 0.0                          |                                       |                                  |
| - CAUSING CHANNEL OUT AND                             |                                       |                                  |
| VALUERS VERAM_ALARM_OUT                               | U VBRAM Alarm (VUILS)                 |                                  |
| - VALEND ALARY OUT-                                   | Lower 0.95 Range: 0.951.0             |                                  |
| VAUCES IFAGUOCKED.OUT                                 | Upper 1.05 Range: 1.01.05             |                                  |
| VAUX P10 (FAISE USY O UT -<br>VAUX N30 (RENARC _ FAIS |                                       |                                  |
|                                                       |                                       |                                  |
| - VALID VALD<br>- VALID VALD                          |                                       |                                  |
| - ekuti 911<br>- ekuti 916                            |                                       |                                  |
| VKsIII ADA<br>VKUIK ADA                               |                                       |                                  |
| ELECTRONIC CONTRACTOR                                 |                                       |                                  |
| -LALANDER V                                           |                                       |                                  |
|                                                       |                                       |                                  |

Figure 4-5: Alarms Tab

- **Enable Alarms** Use the checkboxes to enable alarm logic outputs. The eight options are:
  - Over temperature alarm
  - User temperature alarm
  - $\circ \quad V_{CCINT} \text{ alarm}$

- $\circ$  V<sub>CCAUX</sub> alarm
- V<sub>BRAM</sub> alarm
- **Temperature Alarm Limits** Trigger and Reset levels for temperature alarm output can be entered using these fields. You can set both; the trigger as well as reset levels for the OT alarm.
- V<sub>CCINT</sub>, V<sub>CCAUX</sub>, and V<sub>BRAM</sub> Limits Both upper and lower alarm thresholds can be specified for the on-chip power supplies. If the measured value moves outside these limits the alarm logic output goes active. The alarm output is reset when a measurement inside these limits is generated. The default limits in the GUI represent ±5% on the nominal supply value.

#### **Channel Sequencer Setup**

Channel Sequencer (Figure 4-6) is used to configure the XADC sequence registers when the XADC is configured in Channel Sequencer, Simultaneous sampling, or Independent ADC mode. All the possible channels that can be included in the sequence are listed in the table spread across Figure 4-6 of the Wizard:

- Use the Channel Sequencer Setup screen to select Channels for monitoring, enable Averaging for selected channels, enable Bipolar mode for external channels and increase the Acquisition time for the selected channels.
- In the case of Simultaneous sampling mode, selecting channel Vauxp[0]/Vauxn[0] would automatically select channel Vauxp[8]/Vauxn[8]. Similarly selecting channel Vauxp[1]/Vauxn[1] would select channel Vauxp[9]/Vauxn[9] and so on.
- In case of Independent ADC mode, only external channels are listed and can be user-selected.

For more information about the simultaneous sampling mode and Independent ADC mode, see the 7 Series FPGAs XADC User Guide [Ref 2].

| ons<br>C Mizard                                |                      |                    |                | _           |                  |
|------------------------------------------------|----------------------|--------------------|----------------|-------------|------------------|
|                                                |                      |                    |                |             |                  |
| Show Disabled Ports                            | Component Name xadc  | wiz_v2_3_0         |                |             |                  |
| -for MAXNON                                    | Basic ADC Setup      | Alarms Channel Seq | uencer         |             |                  |
| - DEN_IN                                       | 200.022              | Channel Enable     | Average Enable | Bipolar     | Acquisition Time |
| - OWE N                                        | Calibration          |                    |                | 1.1.1.1.1.1 |                  |
| -RESET_IN                                      | Temperature          |                    |                |             |                  |
| - CO-MVBF_IN                                   | VCCINT               |                    |                |             |                  |
|                                                | VCCAUX               |                    |                |             |                  |
| CAT IN                                         | VBRAM                |                    |                |             |                  |
| - (AUD 90)<br>- (AUD 40)                       | VP/VN                |                    |                |             |                  |
| - VAUNTI DEDK OUT-                             | VREFP                |                    |                |             |                  |
| CALIFORNIA 00_01/15/01-                        | VREFN                |                    |                |             |                  |
| VICTOR ALARM OUT                               | VAUXPO/VAUXNO        |                    |                |             |                  |
| VOCAUN ALARM OUT-                              | VAUXP1 A/AUXN1       |                    |                |             |                  |
| - VALUE HA VOC HUN ALARM OUT                   | VAUXP2/VAUXN2        |                    |                |             |                  |
| VEUX MA VOCDORO ALARM OUT -                    | VAUXP3/VAUXN3        |                    |                |             |                  |
| CAUSED OF OUT                                  | VALXP4/VALXN4        | Ē                  | Ē              |             | ū                |
| - VALUE ALL ALL ALL ALL ALL ALL ALL ALL ALL AL | VALDOPSA/ALDONS      | Ē                  | Ē              |             | Ē                |
| CAUTOR BOC_OVI-                                | VALIXP6A/ALIXN6      | E .                | Ē              | i i         | ä                |
| -VALIS MF ALLER OUT-                           | VALD/P7/VALD/N7      | E                  | Ē              | E I         | ä                |
| BOS_OUT-                                       | VALIXPRAVALIXNR      | Ä                  | Ē              |             | Ē                |
| - CALLER PE                                    | VALIVERAVALIVNG      | H                  | i i            | H           | H                |
| VAUX 49 IT AGING DIFIED OUT -                  | VALIXP1 DAVALIXN1 D  | H                  | H              | H           | H                |
| - VAUXNIN PARTING O UT                         | VALIVP11A/ALIVN11    | H                  | H              | H           | H                |
| - VAUX PIL                                     | VALIVEL 2A/ALIVNI 2  | H                  | H              | H           | H                |
| - VAUX PIZ                                     | VALIVEL SAVALIVALI 2 | H                  | H              | H           | H                |
| -VAUXAIE.                                      | VALVET AVALVET 4     | H                  | H              | H           | H                |
| - CAUNALE                                      | VALIVE1 SA/ALIVAD S  | H                  | H              | H           | H                |
| - VALUS P36                                    | VADAP 15/VADAN15     | -                  |                | -           |                  |
| VALUE ALLA<br>VALUE ALLA                       |                      |                    |                |             |                  |
| (AuX 415                                       |                      |                    |                |             |                  |
| - BLANLACK                                     |                      |                    |                |             |                  |
| E AXLAREEFN                                    |                      |                    |                |             |                  |
|                                                |                      |                    |                |             |                  |
|                                                |                      |                    |                |             |                  |

Figure 4-6: Channel Sequencer Tab

#### Single Channel Mode

If the Single Channel Mode operation (see Start-up Channel Selection – XADC can be configured in one of the four modes listed:, page 39) is selected (Figure 4-3, page 39), the Single Channel Setup is displayed on Figure 4-7. The Single Channel allows you to select the channel for measurement and the analog input mode if the channel is an external analog input (that is, unipolar or bipolar).

The columns Channel Enable, Average Enable and Increase Acquisition Time are disabled and are shown only information and ease.

| DC Wizard                                                                                                    |                |                       |                |         |                  |
|----------------------------------------------------------------------------------------------------|----------------|-----------------------|----------------|---------|------------------|
| Show Disabled Ports                                                                                                    | Component Name | adc_wiz_v2_3_0        |                |         |                  |
| -DI_NII350                                                                                                    | Basic ADC Setu | p Alarms Single Chann | el             |         |                  |
| - DAODR_N(60)                                                                                                    | Select Channel | Channel Enable        | Average Enable | Bipolar | Acquisition Time |
| Heart, M           Constraint, M           Constraint, M | Temperature    |                       |                |         |                  |
| Page Number<br>Long Action<br>Met Angular<br>Long Action                                                                                                    |                |                       |                |         |                  |

Figure 4-7: Single Channel Tab

### Generating the HDL Wrapper

After selecting the configuration options, click **Generate** on the final Wizard screen to generate the HDL wrapper and other Wizard outputs.

The output files are placed in the <project\_name>/<project\_name>.srcs/ sources\_1/ip/<component\_name>/ directory you selected or created when setting up a new Vivado project.

### **Output Generation**

For more information on file and directory structure, see Directory and File Contents, page 47.

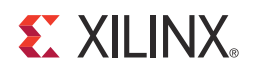

# Constraining the Core

This chapter contains information about constraining the core in the Vivado<sup>™</sup> Design Suite environment.

### **Required Constraints**

For AXI4-Lite interface, the create\_clock -name S\_AXI\_ACLK -period <clock period in ns> [get\_ports S\_AXI\_ACLK].

For DRP, create\_clock -name DCLK\_IN -period <clock period in ns> [get\_ports DCLK\_IN].

## Device, Package, and Speed Grade Selections

The XADC Wizard core supports all parts and packages.

### **Clock Frequencies**

The clock frequencies supports from 8 to 250 MHz.

### **Clock Management**

Depending on configuration, ADC clock is internally divided by the XADC primitive to achieve the desired sampling rate.

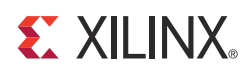

## Chapter 6

# **Detailed Example Design**

This chapter contains information about the provided example design in the Vivado™ Design Suite environment.

### **Directory and File Contents**

| ò | <pro<br>Top</pro<br> | <b>ject_</b><br>-level | name>/ <project_name>.srcs/sources_1/ip/<br/>project directory; name is user-defined</project_name>                                                              |
|---|----------------------|------------------------|----------------------------------------------------------------------------------------------------|
|   |                      | <pre>core</pre>        | <pre>vject_name&gt;/<project_name>.srcs/sources_1/ip/<component name=""> e release notes file</component></project_name></pre>                                   |
|   |                      |                        | <component name="">/doc<br/>Product documentation</component>                                                                                                    |
|   |                      |                        | <component name="">/example design<br/>Verilog or VHDL design files</component>                                                                                  |
|   |                      |                        | <component name="">/implement/results<br/>Results directory, created after implementation scripts are run, and contains<br/>implement script results</component> |
|   |                      |                        | <component name="">/simulation<br/>Simulation scripts</component>                                                                                                |
|   |                      |                        | simulation/functional Functional simulation files                                                                                                    |
|   |                      |                        | imulation/timing                                                                                                    |

The XADC Wizard directories and their associated files are defined in the following sections.

### <project\_name>/<project\_name>.srcs/sources\_1/ip/

Timing simulation files

The <project\_name>/<project\_name>.srcs/sources\_1/ip/ contains all the Vivado project files when DRP or None interface is selected.

#### Table 6-1: Project Directory

| Name                                                                           | Description                                                                             |  |
|--------------------------------------------------------------------------------|-----------------------------------------------------------------------------------------|--|
| <project_name>/<project_name>.srcs/sources_1/ip/</project_name></project_name> |                                                                                         |  |
| <component_name>.v[hd]</component_name>                                        | Verilog or VHDL synthesis/simulation model.                                             |  |
| <component_name>.xci</component_name>                                          | Vivado project-specific option file;<br>can be used as an input to the Vivado<br>tools. |  |
| <component_name>_flist.txt</component_name>                                    | List of files delivered with the core.                                                  |  |
| <component_name>.{veo vho}</component_name>                                    | VHDL or Verilog instantiation template.                                                 |  |
| <component_name>.xdc</component_name>                                          | Constraint file for core.                                                               |  |

Back to Top

Additional files/directories generated when AXI4-Lite interface is selected.

#### Table 6-2: Project Files/Directories

| Name                                                              | Description                                          |  |  |
|-------------------------------------------------------------------|------------------------------------------------------|--|--|
| Files                                                             |                                                      |  |  |
| <component_name>_axi_xadc.vhd</component_name>                    | VHDL synthesis/simulation model.                     |  |  |
| <component_name>_axi_core_drp.vhd</component_name>                | VHDL synthesis/simulation model.                     |  |  |
| Directories                                                       |                                                      |  |  |
| <component_name>/<br/>axi_lite_ipif_v1_01_a/</component_name>     | Directory containing AXI4-Lite interface VHDL files. |  |  |
| <component_name>/<br/>interrupt_control_v2_01_a/</component_name> | Directory containing interrupt control VHDL files.   |  |  |
| <component_name>/<br/>proc_common_v3_00_a/</component_name>       | Library used by AXI4-Lite and interrupt modules.     |  |  |

Back to Top

# <project\_name>/<project\_name>.srcs/sources\_1/ip/</project\_name>

The <component name> directory contains the readme file provided with the core, which can include last-minute changes and updates.

Table 6-3: Component Name Directory

| Name                                                                                                    | Description       |  |
|----------------------------------------------------------------------------------------------------|-------------------|--|
| <project_name>/<project_name>.srcs/sources_1/ip/<component_name></component_name></project_name></project_name> |                   |  |
| xadc_wiz_v2_3_readme.txt                                                                                        | Core readme file. |  |

Back to Top

### <component name>/doc

The doc directory contains the PDF documentation provided with the core.

#### Table 6-4: Doc Directory

| Name                                                                                                    | Description |  |
|----------------------------------------------------------------------------------------------------|-------------|--|
| <project_name>/<project_name>.srcs/sources_1/ip/<component_name>/doc</component_name></project_name></project_name> |             |  |
| pg091-xadc-wiz.pdf LogiCORE IP XADC Wizard Product Guid                                                             |             |  |

Back to Top

### <component name>/example design

The example design directory contains the example design files provided with the core.

Table 6-5: Example Design Directory

| Name                                                                    | Description                                               |
|-------------------------------------------------------------------------|-----------------------------------------------------------|
| <project_name>/<project_name>.srcs/source</project_name></project_name> | es_1/ip/ <component_name>/example_design</component_name> |
| <component_name>_exdes.v(hd)</component_name>                           | Verilog and VHDL top-level example design file.           |
| <component_name>_exdes.xdc</component_name>                             | Constraint file for example design.                       |

Back to Top

### <component name>/implement/results

The results directory should be created by the user and implementation files should be copied to the results directory before running timing simulations.

#### Table 6-6: Results Directory

| Name                                                                                                    | Description |  |
|----------------------------------------------------------------------------------------------------|-------------|--|
| <project_name>/<project_name>.srcs/sources_1/ip/<br/><component_name>/implement/results</component_name></project_name></project_name> |             |  |
| Implement script result files.                                                                                                    |             |  |

Back to Top

### <component name>/simulation

The simulation directory contains the simulation scripts provided with the core.

Table 6-7: Simulation Directory

| Name                                                                                                    | Description |
|----------------------------------------------------------------------------------------------------|-------------|
| <project_name>/<project_name>.srcs/sources_1/ip/<component_name>/simulation</component_name></project_name></project_name> |             |

#### Table 6-7: Simulation Directory (Cont'd)

| Name                                       | Description               |
|--------------------------------------------|---------------------------|
| <component_name>_tb.v[hd]</component_name> | Demonstration test bench. |
| Back to Top                                | •                         |

Back to Top

### simulation/functional

The functional directory contains functional simulation scripts provided with the core.

| Table 6-8: | Functional  | Directory |
|------------|-------------|-----------|
|            | i anctional | Directory |

| Name                                                                                                    | Description                                                                                  |  |
|----------------------------------------------------------------------------------------------------|----------------------------------------------------------------------------------------------|--|
| <project_name>/<project_name>.srcs/sources_1/ip/<br/><component_name>/simulation/functional</component_name></project_name></project_name> |                                                                                              |  |
| simulate_xsim.sh<br>simulate_xsim.bat                                                                                                    | Linux and Windows simulation scripts for Vivado simulator.                                   |  |
| simulate_mti.do                                                                                                    | ModelSim simulation script.                                                                  |  |
| simulate_ncsim.sh                                                                                                    | Linux script for running simulation using<br>Cadence Incisive Enterprise Simulator<br>(IES). |  |
| simulate_vcs.sh                                                                                                    | Linux script for running simulation using VCS MX.                                            |  |

Back to Top

### simulation/timing

The timing directory contains timing simulation scripts provided with the core.

| Table 6-9: | Functional | Directory |
|------------|------------|-----------|
|------------|------------|-----------|

| Name                                                                                                    | Description                                                                                  |  |
|----------------------------------------------------------------------------------------------------|----------------------------------------------------------------------------------------------|--|
| <project_name>/<project_name>.srcs/sources_1/ip/<br/><component_name>/simulation/timing</component_name></project_name></project_name> |                                                                                              |  |
| simulate_xsim.sh<br>simulate_xsim.bat                                                                                                  | Linux and Windows simulation scripts for Vivado simulator.                                   |  |
| simulate_mti.do                                                                                                    | ModelSim simulation script.                                                                  |  |
| simulate_ncsim.sh                                                                                                    | Linux script for running simulation using<br>Cadence Incisive Enterprise Simulator<br>(IES). |  |

Back to Top

# **Simulation Scripts**

### **Functional Simulation**

The test scripts are a ModelSim, Cadence IES, VCS, VCS MX, or Vivado simulator macro that automate the simulation of the test bench. They are available from the following location:

```
<project_name>/<project_name>.srcs/sources_1/ip/<component_name>/
simulation/functional/
```

The test script performs the following tasks:

- Compiles the structural UNISIM simulation model
- Compiles HDL Example Design source code
- Compiles the demonstration test bench
- Starts a simulation of the test bench
- Opens a Wave window and adds signals of interest
- Runs the simulation to completion

### **Timing Simulation**

The test scripts are a ModelSim, Cadence IES, or Vivado simulator macro that automate the simulation of the demonstration test bench. They are available from the following location:

```
<project_name>/<project_name>.srcs/sources_1/ip/<component_name>/
simulation/timing/
```

The test script performs the following tasks:

- · Compiles the routed example design
- Compiles the demonstration test bench
- Starts a simulation of the test bench
- Opens a Wave window and adds signals of interest
- Runs the simulation to completion

## **Example Design**

### **Top-Level Example Design**

The following files describe the top-level example design for the XADC Wizard core.

#### VHDL

```
<project_name>/<project_name>.srcs/sources_1/ip/<component_name>/
example_design/<component_name>_exdes.vhd
```

#### Verilog

```
<project_name>/<project_name>.srcs/sources_1/ip/<component_name>/
example_design/<component_name>_exdes.v
```

The example design, instantiates the XADC core that is generated by the wizard.

### **Demonstration Test Bench**

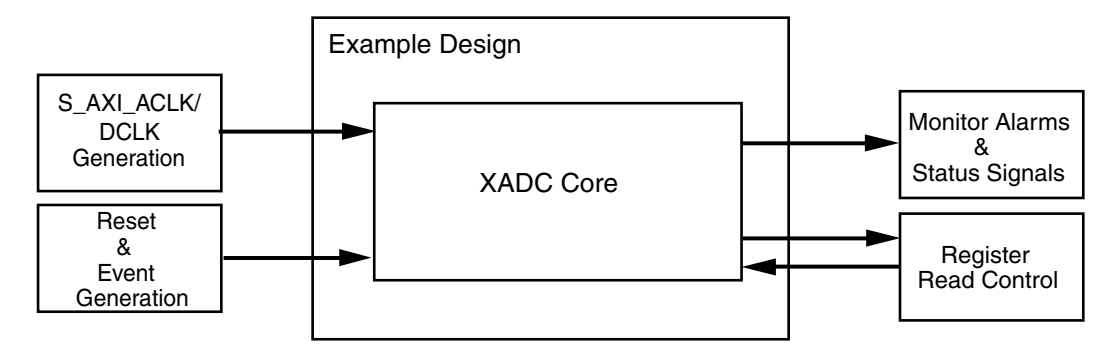

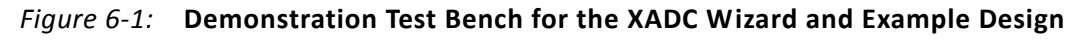

The following files describe the demonstration test bench.

### VHDL

```
<project_name>/<project_name>.srcs/sources_1/ip/<component_name>/
simulation/<component_name>_tb.vhd
```

### Verilog

```
<project_name>/<project_name>.srcs/sources_1/ip/<component_name>/
simulation/<component_name>_tb.v
```

The demonstration test bench is a simple VHDL or Verilog program to exercise the example design and the core.

The demonstration test bench performs the following tasks:

- Generates the input S\_AXI\_ACLK/DCLK clock signal
- Applies a reset to the example design
- Monitors the alarms and other status outputs
- Reads the respective registers when a conversion is complete

# **Open Example Project Flow**

In the Vivado tools, the command

open\_example\_project [get\_ips <component\_name>]

in the tcl console invokes a separate example design project where it creates <component\_name>\_exdes as the top module for synthesis and <component\_name>\_tb as the top module for simulation. Implementation or simulation of the example design can be run from the example project.

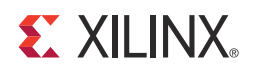

# SECTION III: APPENDICES

Migrating Debugging Additional Resources

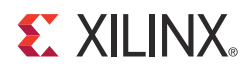

## Appendix A

# Migrating

This appendix describes migrating from older versions of the IP to the current IP release.

For information on migrating to the Vivado<sup>™</sup> Design Suite, see *Vivado Design Suite Migration Methodology Guide* (UG911) [Ref 6].

For a complete list of Vivado User and Methodology Guides, see the <u>Vivado Design Suite -</u> 2012.3 User Guides web page.

### **Parameter Changes in the XCI File**

Interface\_Selection parameter added for selecting "AXI4Lite", "DRP", and "None".

### **Port Changes**

AXI Ports are added depending on the Interface selection.

# **Functionality Changes**

AXI4-Lite interface support and simulation test bench added.

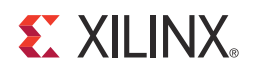

## Appendix B

# Debugging

# **Solution Centers**

See the <u>Xilinx Solution Centers</u> for support on devices, software tools, and intellectual property at all stages of the design cycle. Topics include design assistance, advisories, and troubleshooting tips.

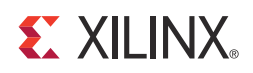

# Appendix C

# Additional Resources

## **Xilinx Resources**

For support resources such as Answers, Documentation, Downloads, and Forums, see the Xilinx Support website at:

www.xilinx.com/support.

For a glossary of technical terms used in Xilinx documentation, see:

www.xilinx.com/company/terms.htm.

# Feedback

Xilinx welcomes comments and suggestions about the XADC Wizard core and the accompanying documentation.

### XADC Wizard

For comments or suggestions about the XADC Wizard core, submit a WebCase from <u>www.xilinx.com/support/clearexpress/websupport.htm</u>. Be sure to include the following information:

- Product name
- Core version number
- Explanation of your comments, including whether you are requesting an *enhancement* (you believe something could be improved) or reporting a *defect* (you believe something is not working correctly).

### Documentation

For comments or suggestions about the XADC Wizard documentation, submit a WebCase from <u>www.xilinx.com/support/clearexpress/websupport.htm</u>. Be sure to include the following information:

- Document title
- Document number
- Page number(s) to which your comments refer
- Explanation of your comments, including whether the case is requesting an *enhancement* (you believe something could be improved) or reporting a *defect* (you believe something is working incorrectly).

# References

These documents provide supplemental material useful with this product guide:

- 1. 7 Series FPGAs Overview (DS180)
- 2. 7 Series FPGAs XADC User Guide (UG480)
- 3. XADC Wizard Release Notes
- 4. LogiCORE IP XADC Wizard User Guide (UG772)
- 5. LogiCORE IP AXI Lite IPIF (axi\_lite\_ipif) Data Sheet (DS765)
- 6. Vivado Design Suite Migration Methodology Guide (UG911)
- 7. Vivado Design Suite user documentation

# **Technical Support**

Xilinx provides technical support at <u>www.xilinx.com/support</u> for this LogiCORE<sup>™</sup> IP product when used as described in the product documentation. Xilinx cannot guarantee timing, functionality, or support of product if implemented in devices that are not defined in the documentation, if customized beyond that allowed in the product documentation, or if changes are made to any section of the design labeled DO NOT MODIFY.

See the IP Release Notes Guide (<u>XTP025</u>) for more information on this core. For each core, there is a master Answer Record that contains the Release Notes and Known Issues list for the core being used. The following information is listed for each version of the core:

New Features

- Resolved Issues
- Known Issues

### **Revision History**

The following table shows the revision history for this document.

| Date     | Version | Revision                                                                         |
|----------|---------|----------------------------------------------------------------------------------|
| 10/16/12 | 1.0     | <ul> <li>Initial Xilinx release of Product Guide and replaces UG772</li> </ul>   |
|          |         | <ul> <li>Added Vivado and Zynq-7000 information in IP Facts Table</li> </ul>     |
|          |         | <ul> <li>Added support for AXI4-Lite interface</li> </ul>                        |
|          |         | <ul> <li>Added Fig. 1-1 block diagram and Vivado GUIs throughout book</li> </ul> |
|          |         | Added Product Specification and Designing with the Core sections                 |
|          |         | Added Section II: Vivado Design Suite and Section III: Appendices                |

## **Notice of Disclaimer**

The information disclosed to you hereunder (the "Materials") is provided solely for the selection and use of Xilinx products. To the maximum extent permitted by applicable law: (1) Materials are made available "AS IS" and with all faults, Xilinx hereby DISCLAIMS ALL WARRANTIES AND CONDITIONS, EXPRESS, IMPLIED, OR STATUTORY, INCLUDING BUT NOT LIMITED TO WARRANTIES OF MERCHANTABILITY, NON-INFRINGEMENT, OR FITNESS FOR ANY PARTICULAR PURPOSE; and (2) Xilinx shall not be liable (whether in contract or tort, including negligence, or under any other theory of liability) for any loss or damage of any kind or nature related to, arising under, or in connection with, the Materials (including your use of the Materials), including for any direct, indirect, special, incidental, or consequential loss or damage (including loss of data, profits, goodwill, or any type of loss or damage suffered as a result of any action brought by a third party) even if such damage or loss was reasonably foreseeable or Xilinx had been advised of the possibility of the same. Xilinx assumes no obligation to correct any errors contained in the Materials or to notify you of updates to the Materials or to product secifications. You may not reproduce, modify, distribute, or publicly display the Materials without prior written consent. Certain products are subject to the terms and conditions of the Limited Warranties which can be viewed at <a href="http://www.xilinx.com/warranty.htm">http://www.xilinx.com/warranty.htm</a>; IP cores may be subject to warranty and support terms contained in a license issued to you by Xilinx. Xilinx products are not designed or intended to be fail-safe or for use in any application requiring fail-safe performance; you assume sole risk and liability for use of Xilinx products in Critical Applications: <a href="http://www.xilinx.com/warranty.htm#critapps">http://www.xilinx.com/warranty.htm#critapps</a>.

© Copyright 2012 Xilinx, Inc. Xilinx, the Xilinx logo, Artix, ISE, Kintex, Spartan, Virtex, Vivado, Zynq, and other designated brands included herein are trademarks of Xilinx in the United States and other countries. All other trademarks are the property of their respective owners.